С.А. Поліщук докторант кафедри банківських інвестицій ДВНЗ «Київський національний економічний університет імені Вадима Гетьмана» А.С. Воротнікова магістрант програми M1 "Quantitative Finance and Risk Management" Ecole Internationale des Sciences du Traitement de l'Information (EISTI, Франція)

#### АНАЛІЗ ЧУТЛИВОСТІ ФІНАНСОВИХ ІНСТРУМЕНТІВ З ВИКОРИСТАННЯМ МЅ EXCEL

**Анотація.** У статті розглянуто інструментарій аналізу чутливості до ціни опціонів. Визначено можливості використання тих чи інших коефіцієнтів. Запропоновано здійснення аналізу з використанням MS EXCEL.

Ключові слова. Фінансовий ринок, фінансова установа, аналіз чутливості, опціон.

### АНАЛИЗ ЧУВСТВИТЕЛЬНОСТИ ФИНАНСОВЫХ ИНСТРУМЕНТОВ С ИСПОЛЬЗОВАНИЕМ MS EXCEL

Аннотация. В статье рассмотрен инструментарий анализа чувствительности к цене опционов. Определены возможности использования тех или иных коэффициентов. Предложено осуществления анализа с использованием MS EXCEL.

**Ключевые слова:** Финансовый рынок, финансовое учреждение, анализ чувствительности, опцион.

# SENSITIVITY ANALYSIS OF FINANCIAL INSTRUMENTS WITH USING MS EXCEL

**Abstract.** The set of instrument of sensitivity analysis of option prices is regarded in the article. The possibility of using those or other factors is definited. An implementation of analysis with using MS EXCEL is offered.

**Key words**: Financial market, financial institution, a sensitivity analysis option.

Вступ. Фінансовий ринок характеризується високим ступенем мінливості. Це зумовлено тим, що фінансові інструменти, які є основними об'єктами ринку, дуже чутливі до впливу факторів як екзогенного, так і ендогенного характеру. Такі зміни на ринку важливо враховувати під час прийняття інвестиційних рішень. Вони, в свою чергу, здійснюються на основі складних розрахунків. Наразі існує велика кількість методик розрахунку прогнозу вартості фінансових інструментів. Вони мають різний алгоритм і застосування, але в результаті дають одну відповідь: ідентифікація ефективності фінансового інструмента.

Постановка завдання. У цій статті запропоновано методику розрахунку чутливості вартості фінансового інструменту за допомогою MS EXCEL. Це актуальна та сучасна методика, яка поєднує в собі і прийоми програмування та фінансового аналізу. Тож, основним завданням статті буде аналіз чутливості фінансового інструменту за допомогою Греків-коефіцієнтів у моделі Блека—Шольца та MS EXCEL.

**Результати.** Коефіцієнти, що показують масштабність зміни вартості опціону і його чутливості до змін ціни базового активу, називаються «Греки» (Greeks). Таку назву вони одержали тому, що кожний із цих коефіцієнтів позначається однієї із букв грецького алфавіту. Дані коефіцієнти використовують не тільки під час торгівлі кожним окремим опціоном, але й при розробці стратегій для торгівлі бінарними опціонами. Вивчати формули коефіцієнтів і розраховувати їх вручну було б дуже складно, тому для їхнього розрахунків використовують спеціальні опціонні програми, які ми далі розглянемо. Втім, незнання їх суті робить незрозумілим їх призначення. Тому пропонуємо розглянути їх у табл. 1.

## Таблиця 1

## ПОКАЗНИКИ «ГРЕКИ»: ЇХ СУТЬ, ФОРМУЛИ ТА ПОЯСЛЕННЯ

| Показники<br>(«Греки») | Формула                                                        | Значення                                                                                                    | Пояснення                                                                                                    |
|------------------------|----------------------------------------------------------------|----------------------------------------------------------------------------------------------------|----------------------------------------------------------------------------------------------------|
| Δ, delta               | $\Delta$ , delta = $\frac{\Delta V}{\Delta S}$                 | ΔV — зміна вартості фінансового ін-<br>струменту; ΔS — зміна вартості ба-<br>зисного активу.                                                                                                    | вимірює величину зміни вартості<br>даного інструмента V при незна-<br>чній або малій зміні базисного<br>цінового фактора S. Наприклад,<br>ми можемо обрати в якості бази-<br>сного активу відсоткову ставку<br>або ціну базисного активу |
| Γ, gamma               | $\Gamma, \text{ gamma} = \frac{\Delta \text{delta}}{\Delta S}$ | Δdelta — незмінно мала зміна ціни<br>вартості базисного активу; Δ <i>S</i> —<br>ступінь зміни базисного фактора                                                                                    | вимірює зміну дельти при зміні<br>базисного цінового фактора                                                                                                    |
| Bera (vega)            | $Bera (vega) = \frac{\Delta V}{\Delta \sigma}$                 | ΔV — зміна базисного фактора; Δσ<br>— зміна волатильності базового ці-<br>нового фактора                                                                                                    | вимірює зміну вартості інструме-<br>нту при зміні волатильності ба-<br>зового цінового фактора                                                                                                    |
| θ, theta               | $\theta = \frac{\Delta V}{\Delta t}$                           | $\Delta V$ — зміна базисного фактора; $\Delta t$<br>— вимір тимчасового проміжку,<br>протягом якого відбувається зміна<br>величини базисного активу                                                | вимірює вартість фінансового ін-<br>струмента при зміні строку, що<br>залишився до його виконання                                                                                                    |
| po (p, rho)            | $\rho = \frac{\Delta V}{\Delta r}$                             | $\Delta V$ — зміна базисного фактора; $\Delta r$ — зміна процентної ставки.                                                                                                    | використовується для позначення<br>зміни вартості процентних опці-<br>онів при зміні процентної ставки                                                                                                    |
| лямбда<br>(λ, lambda)  | $\Lambda = \frac{\Delta V}{\Delta d}$                          | $\Delta V$ — це зміна базисного фактора;<br>$\Delta d$ — зміна величини дивідендів для<br>опціонів на акції або рівня валютної<br>процентної ставки у випадку з валю-<br>тними похідними (свопами) | використовується виміру ризику,<br>під час якого необхідно знати,<br>яке значення буде показувати<br>зміну вартості опціонів при зміні<br>дивідендів                                                                                     |
| Ω, omega               | $\Omega = \frac{\Delta gamma}{\Delta S}$                       | $\Delta$ gamma — зміна показника delta у певний період часу; $\Delta S$ — ступінь зміни базисного фактора.                                                                                         | зміни швидкості ціни базисного<br>активу                                                                                                    |

У цій статті ми продемонструємо розрахунок вищеописаних основних показників у моделі Блека—Шольца.

Для визначення Delta в моделі використовують формули:

$$delta_{call} = e^{-d(T-t)} * N(d_1)$$
<sup>(1)</sup>

$$delta_{put} = e^{-d(T-t)} * (N(d_1) - 1)$$
<sup>(2)</sup>

Для обчислення Delta в excel використовують макрос, створений за таким кодом (рис. 1).

Function DeltaBS(S As Double, r As Double, vol As Double, K As Double, d As Double, T1 As Date, T2 As Date, Flag As String) Dim d1, d2 As Double Dim Y As Double Y = (T2 - T1) / 365 $d1 = 1 / (vol * Sqr(Y)) * (WorksheetFunction.Ln(S / K) + Y * (r - d + ((vol)^2) / 2))$ d2 = d1 - vol \* Sqr(Y)If Flag = «Call» Then DeltaBS = Exp(-d \* Y) \* WorksheetFunction.Norm\_Dist(d1, 0, 1, True) Else DeltaBS = Exp(-d \* Y) \* (WorksheetFunction.Norm\_Dist(d1, 0, 1, True) - 1) End If End Function

Рис. 1. Код для макроса, що використовується для аналізу чутливості ціни опціону

Можна використати цей код для створення макросу, який у подальшому буде застосований для аналізу чутливості ціни опціону, у MS EXCEL. Ця функція матиме такий має вигляд у застосуванні (рис. 2).

| Enropy of the series of the series of t                                      | the second second second second second second second second second second second second second second second se                                                                                                    | isertion Mise en                                                                                                    | page Formules Données Révision Affichage Développeur Foxit Reader Pl                                                                                                    |
|----------------------------------------------------------------------------------------------------|----------------------------------------------------------------------------------------------------|----------------------------------------------------------------------------------------------------|----------------------------------------------------------------------------------------------------|
| JJOURS.OUVRES <ul> <li>X</li> <li>X</li></ul>                                                                                                    | sual Macros A Sécuri<br>ssic Cod                                                                                                    | strer une macro<br>r les références relativ<br>té des macros<br>e                                                                                                    | res<br>Compléments<br>Compléments |
| A       B       C       D       E       C       H       Q       Y         S       100       Arguments de fonction       Q       Arguments de fonction       Q       Q <td< th=""><th>B.JOURS.OUVRES</th><th>▼ (* X ✔ f<sub>x</sub> :</th><th>=DeltaBS(B1;B2;B3;B4;A5)</th></td<>                                                                                                    | B.JOURS.OUVRES                                                                                                    | ▼ (* X ✔ f <sub>x</sub> :                                                                                                    | =DeltaBS(B1;B2;B3;B4;A5)                                                                                                    |
| S       100       Arguments de la fonction       P 23         r       0.04       0.2         k       100       6         x       100       6         x       100       8       22       0.04         y       25/05/2014       8       22       0.04         y       30/07/2015       10       9       23       9       0.02         y       3.5       9       0.02       9       0.04       9       0.04         y       3.5       9       0.02       9       0.04       9       0.02       9       0.02       9       0.02       9       0.02       9       0.02       9       0.02       9       0.02       9       0.02       9       0.02       9       0.02       9       0.02       9       0.02       9       0.02       0.02       0.02       0.02       0.02       0.02       0.02       0.02       0.02       0.02       0.02       0.02       0.02       0.02       0.02       0.02       0.02       0.02       0.02       0.02       0.02       0.02       0.02       0.02       0.02       0.02       0.02       0.02       0.02<                                                                                                    | A                                                                                                    | В                                                                                                    | ÇDFFGHIJ                                                                                                    |
| r       0.04         vol       0.2         d       0.02         d       0.02         d       0.02         d       0.02         g       0.02         R       22         B       0.04         Valid       S         PriceBS=       0.9092282         DeltaBS       0.7224723         ThatBSS=       0.07234723         ThatBSS=       0.07234723         ThatBSS=       0.0750355         VegaBS=       41,3513118         RhoBSS       5,66803013         EuropeanCalIMC=       12,9413165         Resultat =       Add aur cetter fonction         Astancelle newtowe master       Pointers         Securit terme manos       Configure terme manos         Code       Configure terme manos         Code       Configure terme manos         Code       Configure terme manos         Securit de manos       Configure terme manos         Code       Configure terme manos         Code       Configure terme manos         Code       Configure terme manos         Code       Configure terme manos         Code       Con                                                                                                    | S                                                                                                    | 100                                                                                                    | Arguments de la fonction                                                                                                    |
| vol       0.2         K       100         R       9         T1       25.05/2014         T2       30/07/2014         T3       25.05/2014         T3       25.05/2014         T4       25.05/2014         T3       25.05/2014         T3       20/07/2014         T3       20/07/2014         T4       25.05/2014         T5       9         T2       30/07/2015         PriceBS=       10,9092282         DeltaBS=       -6,2638558         GammaBS=       0,01750955         Possible de traiter votre question. Soit Microsoft Eucle ne touve pas de fonction équivalente, estavet de traiter votre question ou d'en taper une description plus detaides.         -6/2638558       -6/2638558         GammaBS=       0,01750955         EuropeanCallMC=       12,9413165         Astan CallinAC=       5,9608282         NBLOURS.OUVRES - V/K       =0eltaBS(B12628324AS)         Code       Code         Code       Code         Code       Code         Sold       -0,04         Sig       100         FeetbaS(B12628324AS)       Call at Sig                                                                                                    | r                                                                                                    | 0,04                                                                                                    | DeltaBS                                                                                                    |
| K       100       B       0.04         0       0       0.02         11       25/05/2014       0         12       30/07/2015       0         Flag       Call       0       A         PriceBS=       10,9092282       0       0       A         PriceBS=       10,9092282       •       •       164       S       •         PriceBS=       0.9092282       •       •       •       •       •       •       •       •       •       •       •       •       •       •       •       •       •       •       •       •       •       •       •       •       •       •       •       •       •       •       •       •       •       •       •       •       •       •       •       •       •       •       •       •       •       •       •       •       •       •       •       •       •       •       •       •       •       •       •       •       •       •       •       •       •       •       •       •       •       •       •       •       •       •       •                                                                                                    | vol                                                                                                    | 0,2                                                                                                    | 5 P1 (10)                                                                                                    |
| d                                                                                                    | к                                                                                                    | 100                                                                                                    |                                                                                                    |
| T1       22/05/2014         Yor B3       B3       B3       0.4         Flag       Call       D       A5       100         PriceB5=       10,9092282       Impossible de traiter votre question. Solt Microsoft Excel ne trouve pas de fonction équivalente, solt Hades         DeltaB5=       -6,2638558       -5,76630933       -5 faide est traitélée, savyzé de reformuler votre question ou d'en taper une description plus         PriceB5=       10,9092282       -5 faide est traitélée, savyzé de reformuler votre question ou d'en taper une description plus         PropenCallMCC       12,9413165       -5 faide est traitélée, lancez Installec.       -9         Résultat =       Accuel Intertion Mise en page Formules Données Révision Affichage Dévicopeur Foul Reader PDF       Foroni         Visual Macro Societté de traices relative Comptiements Diverer Mode Contribles       Societ a boble de dialogue Societ a boble de dialogue Societ a societ a societ a societ a societ a societ a societ a societ a                                                                                                    | <u>'d</u>                                                                                                    | 0,02                                                                                                    |                                                                                                    |
| T2       30/07/2015         Flag       Call         PriceBS=       10,9092282         Impossible de traiter votre question. Solt Microsoft Excel ne trouve pas de fonction équivalente, active statiles.         Sindle reist pas installée.       -5 Taide est installée.         SammaBS=       0,27524723         -6 Taide est installée.       -5 Taide est installée.         -6 Taide est pas installée.       -5 Taide est installée.         -6 Taide est pas installée.       -5 Taide est installée.         -7 Taide est installée.       -5 Taide est installée.         -6 Taide est pas installée.       -5 Taide est installée.         -7 Taide est installée.       -5 Taide est installée.         -7 Taide est installée.       -5 Taide est installée.         -7 Taide est installée.       -5 Taide est est installée.         -7 Taide est installée.       -5 Taide est est installée.         -7 Taite est pas installée.       -5 Taide est est installée.         -7 Taite est est forction       -7 Taite est pas installée.         -7 Taite est est forction       -7 Taite est pas installée.         -7 Taite est est pas installée.       -7 Taite est pas installée.         -7 Taite est est pas installée.       -7 Taite est pas installée.         -7 Taite est pas installée.       -7 Taite estainstallee.                                                                                                    | T1                                                                                                    | 25/05/2014                                                                                                    |                                                                                                    |
| Filg       Call       D       As       S       Total         PriceBS=       10,9092282       Impossible de traiter votre question. Soit Microsoft Excel ne trouve pas de fonction équivalente, soit Talde riset pas installée.       Impossible de traiter votre question soit Microsoft Excel ne trouve pas de fonction équivalente, soit Talde riset pas installée.         DeltaBS=       0,57234723       - 6 Jassissible.       - 7 de traiter votre question soit Microsoft Excel ne trouve pas de fonction équivalente, soit Talde riset pas installée.         DeltaBS=       0,01750935       - 7 de traiter fonction       D         Résultat =       Ade sur cette fonction       D       Annuer         Résultat =       Ade sur cette fonction       Mice na page       Fourier formet de traiter.         Visual Microsoft Excel ne bolite de dialogue       Comptienents       Comptienents </td <td>T2</td> <td>30/07/2015</td> <td>K B4 = 100</td>                                                                                                    | T2                                                                                                    | 30/07/2015                                                                                                    | K B4 = 100                                                                                                    |
| PriceBS=       10,9092282         DeltBSS=       0,57234723         56,6283588                                                                                                    | Flag                                                                                                    | Call                                                                                                    | D A5 = "d" -                                                                                                    |
| Pricess       AU,9092282         Impossible de tatter votre question. Soit Microsoft Excel ne trouve pas de fonction équivalente, soit ade next pas instalée.         DeltaBS=       0,57234723         GammaBS=       0,01750955         VegaBS=       41,3513118         RhoBS=       57,6630913         EuropeanCalIMC=       12,9413165         AsianCalIMC=       5,9608282         Basic       Dentes reasons         Complements       Complements         Dide rest pas instalée, lance Install pour finstaler.       Ford rest pas instalée, lance Install pour finstaler.         Dide rest pas instalée, lance Install pour finstaler.       D         Résultat =       Adde sur cette fonction         AsianCalIMC=       5,9608282         Dentes rest pas instalée.       Propriéts         Dentes rest pas instalée.       Propriéts         Dentes rest pas instalée.       Propriéts         Dentes rest pas instalée.       Complements         Complements       Duréter Mode         Visualitier les références relatives       Complements         Controllers       Controllers         NBJOURS.OUVRES       X X X I = oettabS(15):3223384AS)         A       B       D         A gaunents de la fonction       E eode rest                                                                                                    | Delegan                                                                                                    | 10.0002202                                                                                                    |                                                                                                    |
| DeltaBS=<br>0,57234723<br>ThetaBS=<br>0,2638558<br>GammaBS=<br>0,01750955<br>VegaBS=<br>41,351318<br>RhoBS=<br>57,6630913<br>EuropeanCalIMC=<br>12,9413165<br>AsianCalIMC=<br>5,9608282<br>Accell insertion Mise en page Formules Domées Résison Affichage Développeur Ford Reader FDF<br>Ford Reader FDF<br>Complements Complements Control (Control (Cont | PriceBS=                                                                                                    | 10,9092282                                                                                                    | Impossible de traiter votre question. Soit Microsoft Excel ne trouve pas de fonction équivalente,                                                                                                    |
| Strate Strate                                                                                                    | DeltaBS=                                                                                                    | 0 57234722                                                                                                    |                                                                                                    |
| Surgent and the set of the set of the s                                      | ThetaBS=                                                                                                    | -6.2638558                                                                                                    | • Si l'aide est installee, essayez de reformuler votre question ou d'en taper une description plus     détaillée.                                                                                                    |
| VegaBS=       41,3513118       D         RhoBSs       57,6630913       Résultat =         AsianCalIMC=       12,9413165       Add sur cette fonction       OK       Annuler         AsianCalIMC=       5,9608282       Add sur cette fonction       OK       Annuler         Itematic       Accual       Insertion       Mise en page       Formules       Donées       Révision       Affichage       Déreloppeur       Foot Reader DE         Visual       Accual       Insertion       Mise en page       Formules       Donées       Révision       Affichage       Déreloppeur       Foot Reader DE         Visual       Marcos       Sécurité de marcos       Compléments       Compléments                                                                                                    | GammaBS=                                                                                                    | 0,01750955                                                                                                    | Si l'aide n'est pas installée, lancez Install pour l'installer.                                                                                                    |
| RhoBS=       57,6630913         EuropeanCalIMC=       12,9413165         AsianCalIMC=       5,9608282         Add sur cette fonction       OK         Annuler       OK         Action       OK         Action       Developpeur         Former       New function.xitsm         Fonder       Accuel         Insertion       Mise en page         Formular       Complements         Complements       Developpeur         Controles       Propriéts         Visual Macro       Source         Code       X X F         Outlise les références relatives       Compléments         Compléments       Developpeur         Code       X X F         Outlise les références relatives       Compléments         Compléments       Developpeur         Code       X X F         Outlise       Compléments         Code       X X F         Outlise       Executer la boite de dialogue         Code       X X F         O       Poponte         NBJOURS.OUVRES       X X F         O       A         S       10        O                                                                                                    | VegaBS=                                                                                                    | 41,3513118                                                                                                    | D                                                                                                    |
| EuropeanCalIMC=       12,9413165         AsianCalIMC=       5,9608282         Ade sur cette fonction       OK         Annuer       OK         Annuer       OK         Annuer       OK         Accuel       Institut on Mise en page         Formules       Données         Résultat =       Accuel         Accuel       Institut on Mise en page         Propriétés       Popriétés         Ottom       Compléments         Compléments       Compléments         Code       Compléments         Code       Compléments         Code       Compléments         Code       Compléments         Code       X X fé         Code       Compléments         Code       Compléments         Code       X X fé         Code       Compléments         Code       X X fé         Code       X X fé         Statut       Sacuté des macros         Code       X X fé         Code       X X fé         ONC       R         S       100         R       Racuel         S 100       R                                                                                                    | RhoBS=                                                                                                    | 57,6630913                                                                                                    |                                                                                                    |
| EuropeanCalIMC=       12,9413165       Résultat =         AsianCalIMC=       5,9608282       Résultat =         Adde sur cette fonction       OK       Annuler         Istance (IMC=)       5,9608282       Résultat =       New function.xlsm         Istance (IMC=)       Accuel       Insternion       OK       Annuler         Istance (IMC=)       Accuel       Insternion       Mise en page       Formules       Donées       Révision       Affichage       Développeur       Font Reader PDF         Vitual       Macros       El Utiliser les références relatives       Compléments       Compléments       Compléments       Compléments       Compléments       Compléments       Compléments       Compléments       Compléments       Contrôles         NBJOURS.OUVRES       X X X       Image: DeltabS(B1;B2;B3;B4;A5)       Macros       Résultat =       Res       Surree       Res       Surree       Res       Surre                                                                                                    |                                                                                                    |                                                                                                    |                                                                                                    |
| AsianCalIMC=       5,9608282       Adde sur cette fonction       OK       Annuler         Image: Complements complements controles       Image: Controles       K to discurre with complements complements complements complements controles         NBJOURS.OUVRES        X X / F       =DeltaBS(B1;B2;B3;B4;A5)       Arguments de la fonction       Image: controles       K to discurre with complements complements complements complements complements complements complements complements controles       Secure with complements complements complements complements complements complements complements controles       Image: controles       K to discurre with complements complements complements complements controles       Secure with complements controles       Secure with complements controles         1 S       100       A gruments de la fonction       Image: controles       Image: controles       Image: controles       Image: controles         10 priceBS=       10,9092282       Image: controles       Image: controles       Image: controle description plus definite.       Image: controles       Image: controles       Image: controles                                                                                                    | EuropeanCallMC=                                                                                                    | 12,9413165                                                                                                    | Résultat =                                                                                                    |
| Image: Secure in the second sector of the second sector of the sector of the sector of the sector                                                                | AsianCallMC=                                                                                                    | 5,9608282                                                                                                    | Aide sur cette fonction OK Annuler                                                                                                    |
| A       B       Formules       Données       Révision       Affichage       Développeur       Four Reader PDF         Visual Marcos       Enregistrer une marco       Compléments       Compléments       Compléments       Compléments       Compléments       Contrôles       Propri         Objet       Code       Compléments       Compléments       Compléments       Contrôles       Contrôles       Contrôles       Contrôles         NBJOURS.OUVRES       *       *       X *       Image: Compléments       Compléments       Compléments       Contrôles       Contrôles       Contrôles         NBJOURS.OUVRES       *       *       X *       Image: Contrôles       Contrôles                                                                                                    |                                                                                                    |                                                                                                    |                                                                                                    |
| NB.JOURS.OUVRES       ✓       ✓       ✓       ✓       ✓       ✓       ✓       ✓       ✓       ✓       ✓       ✓       ✓       ✓       ✓       ✓       ✓       ✓       ✓       ✓       ✓       ✓       ✓       ✓       ✓       ✓       ✓       ✓       ✓       ✓       ✓       ✓       ✓       ✓       ✓       ✓       ✓       ✓       ✓       ✓       ✓       ✓       ✓       ✓       ✓       ✓       ✓       ✓       ✓       ✓       ✓       ✓       ✓       ✓       ✓       ✓       ✓       ✓       ✓       ✓       ✓       ✓       ✓       ✓       ✓       ✓       ✓       ✓       ✓       ✓       ✓       ✓       ✓       ✓       ✓       ✓       ✓       ✓       ✓       ✓       ✓       ✓       ✓       ✓       ✓       ✓       ✓       ✓       ✓       ✓       ✓       ✓       ✓       ✓       ✓       ✓       ✓       ✓       ✓       ✓       ✓       ✓       ✓       ✓       ✓       ✓       ✓       ✓       ✓       ✓       ✓       ✓       ✓       ✓       ✓       ✓       ✓                                                                                                    | Visual Macros<br>Basic                                                                                                    | Enregistrer une macro<br>Utiliser les références re<br>Sécurité des macros<br>Code                                                                                                    | statives Compléments Compléments Complémen                                                                                                    |
| A       B       F       G       H       K         1       S       100       F       F       G       H       K         2       r       0.04       0.2       K       Main Call MC=       5/0.2       K       K         3       vol       0.2       0.02       K       B       E       0.04       E       K         4       K       100       5/d       0.02       S       B1       E       0.04       E       E       C       K       Main Call MC       F       C       K       Main Call MC=       5/0.0       C       K       B3       E       0.04       E       E       C       C       K       Main Call MC       F       C       K       B4       E       E       C       C       K       B4       E       E       C       C       K       B4       E       E       Impossible de traiter votre question. Soit Microsoft Excel ne trouve pas de fonction équivalente, soit faide n'est pas instalée.       Si l'aide erist pas instalée.       Si l'aide n'est pas instalée.       Si l'aide n'est pas instalée.       Si l'aide n'est pas instalée.       Si l'aide n'est pas instalée.       Si l'aide n'est pas instalée.       Si l'aide n'est pas instalée.       Si l'aide n'es                                                                                                    | NR IOURS OUT                                                                                                    | DES - ( X / t                                                                                                    | f -Daltaps(P1+P2+P2+P4+AC)                                                                                                    |
| A       B       C       B       C       B       K         1       S       100       Arguments de la fonction       P 28       K         2       r       0,04       PetaBs       100       PetaBs       S       100       PetaBs       S       100       PetaBs       PetaBs       S       10       PetaBs       PetaBs       S       10       PetaBs       PetaBs       100       PetaBs       PetaBs       10       PetaBs       10       PetaBs       10       PetaBs       10       PetaBs       10       PetaBs       10       PetaBs       10       PetaBs       10       PetaBs       10       PetaBs       10       PetaBs       10       PetaBs       10       PetaBs       PetaBs       10       PetaBs       10       PetaBs       10       PetaBs       PetaBs       10       PetaBs       10       PetaBs       10       PetaBs       PetaBs       10       PetaBs       10       PetaBs       10       PetaBs       PetaBs       10       PetaBs       10       PetaBs       10       PetaBs       PetaBs       10       PetaBs       10       PetaBs       10       PetaBs       PetaBs       10       PetaBs                                                                                                    | NB.JOOK3.00V                                                                                                    | NED                                                                                                    | * -DE((ab3(b1,b2,b3,b4,A3)                                                                                                    |
| 1       5       100       Aguiterio de la folición         2       r       0,04         3       vol       0,2         4       K       100         5       id       0,02         6       T1       25/05/2014         7       T2       30/07/2015         8       Flag       Call         9       0       0         10       PriceBS=       10,9092282         11       0       A5         12       DeltaBS=       0,57234723         13       ThetaBS=       -6,2638558         14       GammaBS=       0,01709555         15       VegaBS=       41,3513118         16       RhoBS=       57,6630913         17       -       -         18       EuropeanCalIMC=       12,9413165         19       AsianCalIMC=       5,9608282         20       Escuete fonction       OK                                                                                                    |                                                                                                    |                                                                                                    |                                                                                                    |
| 3       vol       0,2         3       vol       0,2         4       K       100         5       0,02       0,02         6       T1       25/05/2014         7       T2       30/07/2015         8       Flag       Call         9       -       -         10       PriceBS=       10,9092282         11       -       -         12       DeltaBS=       0,57234723         13       ThetaBS=       -6,2638558         14       GammaBS=       0,01750955         15       VegaBS=       41,3513118         16       RhoBS=       57,6630913         17       -       -         18       EuropeanCalIMC=       12,9413165         19       AsianCalIMC=       5,9608282         20       -       -         20       -       -                                                                                                    | A                                                                                                    | B 100                                                                                                    | Arguments de la fonction                                                                                                    |
| 4       K       100         5       d       0,02         6       T1       25/05/2014         7       T2       30/07/2015         8       Flag       Call         9                                                                                                    | A A 1 S 2 r                                                                                                    | B<br>100                                                                                                    | Arguments de la fonction                                                                                                    |
| 5       d.       0,02         6       T1       25/05/2014         7       T2       30/07/2015         8       Flag       Call         9                                                                                                    | A<br>1 S<br>2 r<br>3 yol                                                                                                    | B<br>100<br>0,04                                                                                                    | Arguments de la fonction                                                                                                    |
| 6       T1       25/05/2014         7       T2       30/07/2015         8       Flag       Call         9                                                                                                    | A<br>1 S<br>2 r<br>3 vol<br>4 K                                                                                                    | B<br>100<br>0,04<br>0,2<br>100                                                                                                    | Arguments de la fonction         2         2           DeltaBS         S         B1         Effe         =         100                                                                                                    |
| 7       T2       30/07/2015         8       Flag       Call         9       A5       Image: State in the image: State in the imag                                                                                                    | A<br>1 S<br>2 r<br>3 vol<br>4 K<br>5 d                                                                                                    | B<br>100<br>0,04<br>0,2<br>100<br>0,02                                                                                                    | Arguments de la fonction         2         2           DeltaBS         5         B1         100         1           R         B2         FM         = 0,04         =                                                                                                    |
| 8       Flag       Call         9       Image: Call of the second second                                                                                                    | A<br>1 S<br>2 r<br>3 vol<br>4 K<br>5 d<br>6 T1                                                                                                    | B<br>100<br>0,04<br>0,2<br>100<br>0,02<br>25/05/2014                                                                                                    | Arguments de la fonction         Image: Constraint of the second second sec                                                                                                    |
| 9                                                                                                    | A<br>1 S<br>2 r<br>3 vol<br>4 K<br>5 d<br>6 T1<br>7 T2                                                                                                    | B<br>100<br>0,04<br>0,2<br>100<br>25/05/2014<br>30/07/2015                                                                                                    | Arguments de la fonction         Image: Constraint of the second second sec                                                                                                    |
| 10       PriceBS=       10,9092282         11       Impossible de traiter votre question. Soit Microsoft Excel ne trouve pas de fonction équivalente, soit Taide n'est pas instalée.         12       DeltaBS=       0,57234723         13       ThetaBS=       -6,2638558         14       GammaBS=       0,01750955         15       VegaBS=       41,3513118         16       RhoBS=       57,6630913         17                                                                                                    | A A<br>1 S<br>2 r<br>3 vol<br>4 K<br>5 d<br>6 T1<br>7 T2<br>8 Flag                                                                                                    | B<br>100<br>0,04<br>0,02<br>100<br>0,02<br>25/05/2014<br>30/07/2015<br>Call                                                                                                    | Arguments de la fonction     Image: Constraint of the second second                                                                                                    |
| 12       DeltaBS=       0,57234723         13       ThetaBS=       -6,2638558         14       GammaBS=       0,01750955         15       VegaBS=       41,3513118         16       RhoBS=       57,6630913         17          18       EuropeanCalIMC=       12,9413165         19       AsianCalIMC=       5,9608282         20       OK       Annuler                                                                                                    | A A<br>1 S<br>2 r<br>3 vol<br>4 K<br>5 d<br>6 T1<br>7 T2<br>8 Flag<br>9                                                                                                    | B<br>100<br>0,04<br>0,02<br>100<br>0,02<br>25/05/2014<br>30/07/2015<br>Call                                                                                                    | Arguments de la fonction     Image: Constraint of the second second                                                                                                    |
| 13         ThetaBS=         -6,2638558         octamee.           14         GammaBS=         0,01750955         •Si faide n'est pas installée, lancez Install pour l'installer.           15         VegaBS=         41,3513118         D           16         RhoBS=         57,6630913           17                                                                                                    | A<br>1 S<br>2 r<br>3 vol<br>4 K<br>5 d<br>6 T1<br>7 T2<br>8 Flag<br>9<br>10 PriceBS=<br>11                                                                                                    | B<br>100<br>0,04<br>0,2<br>100<br>25/05/2014<br>30/07/2015<br>Call<br>10,9092282                                                                                                    | Arguments de la fonction     Image: Constraint of the second second                                                                                                    |
| 14     Gammas=     0,0170933       15     VegaBS=     41,3513118       16     RhoBS=     57,6630913       17        18     EuropeanCalIMC=       19     AsianCalIMC=       5,9608282       20                                                                                                    | A           1         S           2         r           3         vol           4         K           5         d           6         T1           7         T2           8         Flag           9         10           10         PriceBS=           11         12           12         DeltaBS=                                                                                                    | B<br>100<br>0,04<br>0,2<br>100<br>25/05/2014<br>30/07/2015<br>Call<br>10,9092282<br>0,57234723                                                                                                    | Arguments de la fonction     Image: Constraint of the second second                                                                                                    |
| LD         v vgab5-         44,51516           16         RhoBS=         57,6630913         17           17         18         EuropeanCalIMC=         12,9413165           19         AsianCalIMC=         5,9608282         Aide sur cette fonction         OK                                                                                                    | A         A           1         S           2         r           3         vol           4         K           5         d           6         T1           7         T2           8         Flag           9         10           10         PriceBS=           11         12           12         DeltaBS=           13         ThetaBS=                                                                                                    | B<br>100<br>0,04<br>0,2<br>25/05/2014<br>30/07/2015<br>Call<br>10,9092282<br>0,57234723<br>-6,2638558                                                                                                    | Arguments de la fonction     Image: State of the state of the state of                                                                                                    |
| 17         51,000510           17         Résultat =           18         EuropeanCalIMC=         12,9413165           19         AsianCalIMC=         5,9608282           20         Aide sur cette fonction         OK                                                                                                    | A A<br>1 S<br>2 r<br>3 vol<br>4 K<br>5 d<br>6 T1<br>7 T2<br>8 Flag<br>9<br>10 PriceBS=<br>11<br>12 DeltaBS=<br>13 ThetaBS=<br>14 GammaBS=<br>15 Vor 2005                                                                                                    | B<br>100<br>0,04<br>0,2<br>25/05/2014<br>30/07/2015<br>Call<br>0,57234723<br>-6,2638558<br>0,01750955                                                                                                    | Arguments de la fonction         DeltaBS         S       B1       Time       100         R       B2       Time       0,04         Voi       B3       Time       0,2         K       B4       Time       100         D       A5       Time       "d"         Impossible de traiter votre question. Soit Microsoft Excel ne trouve pas de fonction équivalente, soit l'aide n'est pas installée.       • Si l'aide est installée, lancez install pour l'installer.         • Si l'aide n'est pas installée, lancez install pour l'installer.       D                                                                                                    |
| 18         EuropeanCalIMC=         12,9413165         Résultat =           19         AsianCalIMC=         5,9608282         Aide sur cette fonction         OK         Annuler                                                                                                    | A A<br>1 S<br>2 r<br>3 vol<br>4 K<br>5 d<br>6 T1<br>7 T2<br>8 Flag<br>9<br>10 PriceBS=<br>11<br>12 DeltaBS=<br>13 ThetaBS=<br>14 GammaBS=<br>15 VegaBS=<br>16 PhoRec                                                                                                    | B<br>100<br>0,04<br>0,02<br>25/05/2014<br>30/07/2015<br>Call<br>0,57234723<br>-6,2638558<br>0,01750955<br>41,3513118<br>57 6620012                                                                                                    | Arguments de la fonction         DeltaBS         S       B1         R       B2         B3       B5         P       C         Vol       B3         B4       B5         D       A5         Toposable de traiter votre question. Soit Microsoft Excel ne trouve pas de fonction équivalente, soit l'aide n'est pas installée.         • Si l'aide est installée, essayez de reformuler votre question ou d'en taper une description plus d'etaillée.         • Si l'aide n'est pas installée, install pour l'installer.         D                                                                                                    |
| 19     AsianCalIMC=     5,9608282       20     OK     Annuler                                                                                                    | A         A           1         S           2         r           3         vol           4         K           5         d           6         T1           7         T2           8         Flag           9         10           10         PriceBS=           11         DeltaBS=           12         DeltaBS=           13         ThetaBS=           14         GammaBS=           15         VegaBS=           16         RhoBS=           17         T                                                         | B           100           0,04           0,2           100           0,02           25/05/2014           30/07/2015           Call           0,57234723           -6,2638558           0,01750955           41,3513118           57,6630913                                                    | Arguments de la fonction         DeltaBS         S       B1         R       B2         B3       B5         P       C         Vol       B3         B4       B5         D       A5         Toposable de traiter votre question. Soit Microsoft Excel ne trouve pas de fonction équivalente, soit faide n'est pas instalée.         • Si l'aide n'est pas instalée.         • Si l'aide n'est pas instalée.         D                                                                                                    |
|                                                                                                    | A         A           1         S           2         r           3         vol           4         K           5         d           6         T1           7         T2           8         Flag           9         10           10         PriceBS=           11         DeltaBS=           12         DeltaBS=           13         ThetaBS=           14         GammaBS=           15         VegaBS=           16         RhoBS=           17         R           18         EuropeanCa                         | B<br>100<br>0,04<br>0,2<br>25/05/2014<br>30/07/2015<br>Call<br>0,57234723<br>-6,2638558<br>0,01750955<br>41,3513118<br>57,6630913<br>IIMC= 12,9413165                                                                                                    | Arguments de la fonction       Image: State of the state of the state                                                                                                    |
|                                                                                                    | A           1         S           2         r           3         vol           4         K           5         Id           6         T1           7         T2           8         Flag           9         10           10         PriceBS=           11         DeltaBS=           12         DeltaBS=           13         ThetaBS=           14         GammaBS=           15         VegaBS=           16         RhoBS=           17         I           18         EuropeanCa           19         AsianCallMC | B           100           0,04           0,2           0,00           25/05/2014           30/07/2015           Call           0,57234723           -6,2638558           0,01750955           41,3513118           57,6630913           IIMC=         12,9413165           =         5,9608282 | Arguments de la fonction       Image: Constraint of the second second seco                                                                                                    |

Рис. 2. Вигляд функції аналізу чутливості до зміни вартості опціону в MS EXCEL на приладі розрахунку показника Delta

Наведемо також приклад функції для коефіцієнта Theta:

$$theta_{call} = -\frac{\sigma S e^{-d(T-t)} * N'(d_1)}{2\sqrt{T-t}} + DSN(d_1) * e^{-d(T-t)} - rE e^{-r(T-t)} * N(d_2)$$
(3)

$$theta_{put} = -\frac{\sigma Se^{-d(T-t)} * N'(d_1)}{2\sqrt{T-t}} - DSN(-d_1) * e^{-d(T-t)} - rEe^{-r(T-t)} * N(-d_2)$$
(4)

За цією формулою створюється програмний код (рис. 3).

| Function ThetaBS(S As Double, r As Double, vol As Double, K As Double, d As Double, T1           |
|--------------------------------------------------------------------------------------------------|
| As Date, T2 As Date, Flag As String)                                                             |
| Dim d1, d2 As Double                                                                             |
| Dim Y As Double                                                                                  |
| Y = (T2 - T1) / 365                                                                              |
| $d1 = 1 / (vol * Sqr(Y)) * (WorksheetFunction.Ln(S / K) + Y * (r - d + ((vol)^2) / 2))$          |
| d2 = d1 - vol * Sqr(Y)                                                                           |
| If Flag = «Call» Then                                                                            |
| ThetaBS = $(-vol * S * Exp(-d * Y) * WorksheetFunction.Norm_Dist(d1, 0, 1, False)) / (2 *$       |
| $Sqr(Y)$ + d * S * WorksheetFunction.Norm_Dist(d1, 0, 1, True) * $Exp(-d * Y) - r * K * Exp(-r)$ |
| * Y * WorksheetFunction.Norm Dist(d2, 0, 1, True))                                               |
| Else                                                                                             |
| ThetaBS = $(-vol * S * Exp(-d * Y) * WorksheetFunction.Norm Dist(d1, 0, 1, False)) / (2 *$       |
| Sqr(Y) – d * S * WorksheetFunction.Norm Dist(-d1, 0, 1, True) * $Exp(-d * Y) + r * K * Exp(-r)$  |
| * Y * WorksheetFunction.Norm_Dist(-d2, 0, 1, True))                                              |
| End If                                                                                           |
| End Function                                                                                     |

Рис. 3. Програмний код для макроса (показник Theta).

| A | функція | y MS | EXCEL | виглядає | так ( | (рис. | 4). |
|---|---------|------|-------|----------|-------|-------|-----|
|---|---------|------|-------|----------|-------|-------|-----|

| X         | <u>_</u> == =? × (°= ×   <del>-</del> |                                                           |            |                      |                                |               |               |           |                                                     |                             | New fun        | ction.xlsm |
|-----------|---------------------------------------|-----------------------------------------------------------|------------|----------------------|--------------------------------|---------------|---------------|-----------|-----------------------------------------------------|-----------------------------|----------------|------------|
| FR        | hter Accueil In                       | sertion Mise en                                           | page F     | ormules              | Données                        | Révisio       | n             | Af        | fichage                                             | Développeur                 | Foxit Rea      | der PDF    |
| Vis<br>Ba | al Macros Sécurite<br>Code            | trer une macro<br>les références relative<br>é des macros | Compl      | éments Co<br>Complém | ents                           | Insérer I     | Aode<br>éatio | n III III | Propriétés<br>Visualiser<br>Exécuter l<br>Contrôles | le code<br>a boîte de dialo | gue Source     | Rits c     |
| 1         | Α                                     | в                                                         | C          | D                    | F                              | F             | (             | 3         | н                                                   | 1                           | 1              | К          |
| 1         | s                                     | 100                                                       | Argume     | ntr de la t          | fonction                       |               |               |           |                                                     |                             | 2 ×            | D          |
| 2         | r                                     | 0,04                                                      | Arguine    | nis de la l          | onedon                         |               |               |           |                                                     |                             |                | -          |
| 3         | vol                                   | 0,2                                                       | Theta      | s                    |                                |               |               |           |                                                     |                             |                |            |
| 4         | к                                     | 100                                                       | к          | B4                   |                                | [             | 1             | = 1       | .00                                                 |                             | ~              |            |
| 5         | d                                     | 0,02                                                      | D          | B5                   |                                | [             | 16            | = C       | ,02                                                 |                             |                |            |
| 6         | T1                                    | 25/05/2014                                                | Т1         | B6                   |                                | 1             | 16.           | = 4       | 1784                                                |                             |                |            |
| 7         | T2                                    | 30/07/2015                                                | т2         | 87                   |                                | ſ             | 16            | - 4       | 2215                                                |                             | =              |            |
| 8         | Flag                                  | Call                                                      | Elan       | 50                   |                                | 1             |               |           | C>!!"                                               |                             |                |            |
| 9         |                                       |                                                           | Tiag       | 20                   |                                |               |               | 76.3      | Cai                                                 |                             |                |            |
| 10        | PriceBS=                              | 10,9092282                                                |            |                      |                                |               |               |           | 6,26385577                                          | 2                           |                |            |
| 11        |                                       |                                                           | soit l'aid | e n'est pas          | er votre quest<br>; installée. | ion. Soit Mic | rosoft        | Exc       | el ne trouve                                        | pas de fonction e           | equivalente,   |            |
| 12        | DeltaBS=                              | 0,57234723                                                | C: Parial  |                      |                                |               |               | 201.02    | بيالار بالم ماليا م                                 |                             | alantina altra |            |
| 13        | ThetaBS=                              | -6,2638558                                                | détaillée  | e est instai<br>1.   | lee, essayez u                 | ereiormule    | voue          | e que     | esuon ou u e                                        | n taper une desci           | npuon pius     |            |
| 14        | GammaBS=                              | 0,01750955                                                | • Si l'aid | e n'est pas          | installée, lanc                | ez Install po | ur l'ins      | stalle    | r.                                                  |                             |                |            |
| 15        | VegaBS=                               | 41,3513118                                                |            |                      |                                | Flag          |               |           |                                                     |                             |                |            |
| 16        | RhoBS=                                | 57,6630913                                                |            |                      |                                |               |               |           |                                                     |                             |                |            |
| 17        |                                       |                                                           |            |                      |                                |               |               |           |                                                     |                             |                |            |
| 18        | EuropeanCallMC=                       | 12,9413165                                                | Résulta    | t = -6,263           | 3855772                        |               |               |           |                                                     |                             |                |            |
| 19        | AsianCallMC=                          | 5,9608282                                                 |            |                      |                                |               |               |           | 6                                                   |                             | Annular        | 1          |
| 20        |                                       |                                                           | Aide sur   | cetté fond           | <u>uon</u>                     |               |               |           |                                                     |                             | Annuler        |            |
| 21        |                                       |                                                           |            |                      |                                |               |               |           |                                                     |                             |                |            |

| X         | III = 1 × (2 ×   =                         |                                                           |            |                                 |                                            |                |                 |                                      |                                                     | New fund     | tion.xlsm                      |
|-----------|--------------------------------------------|-----------------------------------------------------------|------------|---------------------------------|--------------------------------------------|----------------|-----------------|--------------------------------------|-----------------------------------------------------|--------------|--------------------------------|
| Fit       | thier Accueil Ins                          | sertion Mise en j                                         | page F     | ormules                         | Données                                    | Révisi         | on              | Affichage                            | Développeur                                         | Foxit Read   | ler PDF                        |
| Vis<br>Ba | ual Macros<br>sic Action<br>B.JOURS.OUVRES | trer une macro<br>les références relative<br>é des macros | Compl      | éments C<br>Complér<br>(B1;B2;B | Compléments<br>COM<br>nents<br>3;B4;B5;B6; | Insérer<br>* C | Mode<br>réation | Propri<br>Visual<br>Exécut<br>Contrô | étés<br>iser le code<br>er la boîte de dialo<br>les | gue          | 層 Propr<br>御 Kits d<br>で Actua |
| . Al      | A                                          | В                                                         | С          | D                               | E                                          | F              | G               | 1                                    | н                                                   | J            | К                              |
| 1         | S                                          | 100                                                       | Argume     | nts de la                       | fonction                                   |                |                 |                                      |                                                     | ? x          | D                              |
| 2         | r                                          | 0,04                                                      |            |                                 | Terreterr                                  |                |                 |                                      |                                                     |              |                                |
| 3         | vol                                        | 0,2                                                       | Theta      | IS                              |                                            |                |                 |                                      |                                                     |              |                                |
| 4         | к                                          | 100                                                       | 5          | B1                              |                                            |                | <b>ES</b> _1 =  | 100                                  |                                                     | <u>^</u>     |                                |
| 5         | d                                          | 0,02                                                      | R          | B2                              |                                            | 6              | =               | 0,04                                 |                                                     | _            |                                |
| б         | T1                                         | 25/05/2014                                                | Vol        | B3                              |                                            |                | -<br>-          | 0,2                                  |                                                     | _            |                                |
| 7         | T2                                         | 30/07/2015                                                | к          | B4                              |                                            |                | [16] =          | 100                                  |                                                     |              |                                |
| 8         | Flag                                       | Call                                                      |            | 33                              |                                            |                | - (52)          | 0.07                                 |                                                     | 1.000        |                                |
| 9         |                                            |                                                           |            | 35                              |                                            | 24             | <u>[E88]</u> -  | 0,02                                 |                                                     |              |                                |
| 10        | PriceBS=                                   | 10,9092282                                                |            |                                 |                                            |                | =               | -6,26385                             | 5772                                                |              |                                |
| 11        |                                            |                                                           | soit l'aid | e n'est pa                      | ter votre ques<br>is installée.            | don, Soit Mid  | TOSOTT E        | xcei ne troi                         | uve pas de fonction e                               | equivalente, |                                |
| 12        | DeltaBS=                                   | 0,57234723                                                | Cill-id    |                                 |                                            | <b>.</b>       |                 |                                      |                                                     |              |                                |
| 13        | ThetaBS=                                   | -6,2638558                                                | détaillée  | e est insta<br>:.               | allee, essayez (                           | ae retormule   | rvotre          | question ou                          | d en taper une desci                                | ription plus |                                |
| 14        | GammaBS=                                   | 0,01750955                                                | • Si l'aid | e n'est pa                      | s installée, land                          | ez Install po  | our l'insta     | aller.                               |                                                     |              |                                |
| 15        | VegaBS=                                    | 41,3513118                                                |            |                                 |                                            | D              |                 |                                      |                                                     |              |                                |
| 16        | RhoBS=                                     | 57,6630913                                                |            |                                 |                                            |                |                 |                                      |                                                     |              |                                |
| 17        |                                            |                                                           | -          |                                 |                                            |                |                 |                                      |                                                     |              |                                |
| 18        | EuropeanCallMC=                            | 12,9413165                                                | Résulta    | t = -6,26                       | 3855772                                    |                |                 |                                      |                                                     |              |                                |
| 19        | AsianCallMC=                               | 5,9608282                                                 |            |                                 |                                            |                |                 |                                      |                                                     |              |                                |
| 20        |                                            |                                                           | Aide sur   | cette for                       | nction                                     |                |                 |                                      | ОК                                                  | Annuler      |                                |
| 21        |                                            |                                                           | 9          |                                 |                                            |                | _               |                                      |                                                     |              | 9                              |

Рис. 4. Функція розрахунку показника Theta в MS EXCEL

Gamma в моделі Black Scholes визначається так:

$$gamma_{call} = \frac{e^{-d(T-t)} * N'(d_1)}{\sigma S \sqrt{T-t}}$$

$$(5)$$

$$gamma_{put} = \frac{e^{-\alpha t - \sigma * N'(d_1)}}{\sigma S \sqrt{T - t}}$$
(6)

А програмний код для VBA має такий вигляд (рис. 5).

Function GammaBS(S As Double, r As Double, vol As Double, K As Double, d As Double, T1 As Date, T2 As Date, Flag As String) Dim d1, d2 As Double Y = (T2 - T1) / 365 $d1 = 1 / (vol * Sqr(Y)) * (WorksheetFunction.Ln(S / K) + Y * (r - d + ((vol)^2) / 2))$ d2 = d1 - vol \* Sqr(Y)If Flag = «Call» Then GammaBS = (Exp(-d \* Y) \* WorksheetFunction.Norm\_Dist(d1, 0, 1, False)) / (vol \* S \* Sqr(Y)) Else GammaBS = (Exp(-d \* Y) \* WorksheetFunction.Norm\_Dist(d1, 0, 1, False)) / (vol \* S \* Sqr(Y)) End If End Function

Рис. 5. Програмний код для макроса (показник Gamma).

Тоді функція показника Gamma в MS EXCEL має такий вигляд (рис. 6).

| X . · · · · · · · · · · ·                                                                                                    |                                                                                                    |                                                                                                    |                                                                                                    |                                                                                                    |                                                                                                |                                                                                                    |                                                                                                    |                                                                                                    |                                                                                                    | Ne                                      | winner                                                                                                    |                                                                                                    |
|----------------------------------------------------------------------------------------------------|----------------------------------------------------------------------------------------------------|----------------------------------------------------------------------------------------------------|----------------------------------------------------------------------------------------------------|----------------------------------------------------------------------------------------------------|------------------------------------------------------------------------------------------------|----------------------------------------------------------------------------------------------------|----------------------------------------------------------------------------------------------------|----------------------------------------------------------------------------------------------------|----------------------------------------------------------------------------------------------------|-----------------------------------------|----------------------------------------------------------------------------------------------------|----------------------------------------------------------------------------------------------------|
| Fichier Accueil                                                                                                    | Insertion Mise e                                                                                                    | en page – Fo                                                                                                    | ormules                                                                                                    | Données                                                                                                    | Révis                                                                                          | on                                                                                                    | Afficha                                                                                                  | ige                                                                                                    | Développeu                                                                                                    | r Fox                                   | it Reade                                                                                                    | r PDF                                                                                                    |
| 🖗 📩 🛅 En                                                                                                    | registrer une macro                                                                                                    |                                                                                                    | <u>6</u> 2                                                                                                    | 11<br>12                                                                                                    | NON N                                                                                          | 1                                                                                                    | Pro                                                                                                    | opriétés                                                                                                    |                                                                                                    |                                         |                                                                                                    | Prop                                                                                                    |
| Uti 🛄 🛄 Uti                                                                                                    | liser les références relai                                                                                                    | tives                                                                                                    | 2                                                                                                    | <u>e do</u> r                                                                                                    | ×                                                                                              | (Alexandream)                                                                                                    | Vis Vis                                                                                                  | ualiser le                                                                                                    | e code                                                                                                    |                                         |                                                                                                    | Kits d                                                                                                    |
| Visual Macros                                                                                                    | curité des macros                                                                                                    | Complé                                                                                                    | ements C                                                                                                    | COM                                                                                                    | Insérer                                                                                        | Mode                                                                                                    | 1 Exe                                                                                                    | écuter la                                                                                                    | boîte de dia                                                                                                    | loque                                   | Source ,                                                                                                    | Actua                                                                                                    |
| Dusic Las                                                                                                    | Code                                                                                                    |                                                                                                    | Complér                                                                                                    | ments                                                                                                    |                                                                                                | reaction                                                                                                    | Con                                                                                                    | ntrôles                                                                                                    |                                                                                                    | -                                       |                                                                                                    |                                                                                                    |
|                                                                                                    | X J E                                                                                                    | -GammaB                                                                                                    | S/R1-R3                                                                                                    | 0.83.84.86)                                                                                                    |                                                                                                |                                                                                                    | 1.41                                                                                                    |                                                                                                    |                                                                                                    |                                         |                                                                                                    |                                                                                                    |
| NB.JOOKS.OOVKE.                                                                                                    |                                                                                                    | -Gailinab                                                                                                    | 3(01,02                                                                                                    | 2,03,04,00)                                                                                                    |                                                                                                |                                                                                                    |                                                                                                    |                                                                                                    |                                                                                                    |                                         |                                                                                                    |                                                                                                    |
| A                                                                                                    | В                                                                                                    | C                                                                                                    | D                                                                                                    | E                                                                                                    | F                                                                                              | G                                                                                                    |                                                                                                    | н                                                                                                    | 1                                                                                                    | J                                       |                                                                                                    | K                                                                                                    |
| 1 S                                                                                                    | 100                                                                                                    | Argumer                                                                                                    | nts de la                                                                                                    | fonction                                                                                                    |                                                                                                |                                                                                                    |                                                                                                    |                                                                                                    |                                                                                                    | 8                                       | x                                                                                                    |                                                                                                    |
| 2 r                                                                                                    | 0,04                                                                                                    | Gamma                                                                                                    | BC                                                                                                    |                                                                                                    |                                                                                                |                                                                                                    |                                                                                                    |                                                                                                    |                                                                                                    |                                         |                                                                                                    |                                                                                                    |
| 3 vol                                                                                                    | 0,2                                                                                                    |                                                                                                    |                                                                                                    |                                                                                                    |                                                                                                | (etc.)                                                                                                    |                                                                                                    |                                                                                                    |                                                                                                    |                                         |                                                                                                    |                                                                                                    |
| 4 K                                                                                                    | 100                                                                                                    |                                                                                                    | 81                                                                                                    |                                                                                                    |                                                                                                |                                                                                                    | 100                                                                                                    |                                                                                                    |                                                                                                    |                                         | Â.                                                                                                    |                                                                                                    |
| 5 d                                                                                                    | 0,02                                                                                                    | R                                                                                                    | B2                                                                                                    |                                                                                                    |                                                                                                | =                                                                                                    | 0,04                                                                                                    |                                                                                                    |                                                                                                    |                                         | =                                                                                                    |                                                                                                    |
| 6 T1                                                                                                    | 25/05/2014                                                                                                    | Vol                                                                                                    | B3                                                                                                    |                                                                                                    |                                                                                                | =                                                                                                    | 0,2                                                                                                    |                                                                                                    |                                                                                                    |                                         |                                                                                                    |                                                                                                    |
| 7 T2                                                                                                    | 30/07/2015                                                                                                    | к                                                                                                    | B4                                                                                                    |                                                                                                    |                                                                                                | -                                                                                                    | 100                                                                                                    |                                                                                                    |                                                                                                    |                                         |                                                                                                    |                                                                                                    |
| 8 Flag                                                                                                    | Call                                                                                                    | D                                                                                                    | B6                                                                                                    |                                                                                                    |                                                                                                | [56] =                                                                                                    | 41784                                                                                                    | ŧ                                                                                                    |                                                                                                    |                                         | -                                                                                                    |                                                                                                    |
| 9                                                                                                    |                                                                                                    | _                                                                                                    |                                                                                                    |                                                                                                    |                                                                                                |                                                                                                    |                                                                                                    |                                                                                                    |                                                                                                    |                                         |                                                                                                    |                                                                                                    |
| 10 PriceBS=                                                                                                    | 10,9092282                                                                                                    | Impossib                                                                                                    | la de trai                                                                                                    | iter votro quest                                                                                                    | tion Soit M                                                                                    | =<br>these the                                                                                                    | vcel ec                                                                                                  | trouve -                                                                                                    | as da foncti-                                                                                                    | n águitusta                             | nte                                                                                                    |                                                                                                    |
| 11                                                                                                    |                                                                                                    | soit l'aide                                                                                                    | e n'est pa                                                                                                    | as installée.                                                                                                    | aon, son M                                                                                     | 050101                                                                                                    | .xcei ne                                                                                                 | a ouve p                                                                                                    |                                                                                                    | n equivalei                             | nie,                                                                                                    |                                                                                                    |
| 12 DeltaBS=                                                                                                    | 0,57234723                                                                                                    | , Si l'aide                                                                                                    | est inst                                                                                                    | allée escavez c                                                                                                    | le reform l                                                                                    | ar votro                                                                                                    | question                                                                                                 | ou d'an                                                                                                    | taner une de                                                                                                    | ecription o                             | lus                                                                                                    |                                                                                                    |
| 13 ThetaBS=                                                                                                    | -6,2638558                                                                                                    | détaillée                                                                                                    | , escinsta                                                                                                    | ance, essayez (                                                                                                    | le reformuli                                                                                   | a voue                                                                                                    | quesuor                                                                                                  | ouuen                                                                                                    | taper une de                                                                                                    | scription p                             | nus                                                                                                    |                                                                                                    |
| 14 GammaBS=                                                                                                    | 0,01750955                                                                                                    | • Si l'aide                                                                                                    | e n'est pa                                                                                                    | is installée, land                                                                                                    | ez Install p                                                                                   | our l'inst                                                                                                    | aller.                                                                                                   |                                                                                                    |                                                                                                    |                                         |                                                                                                    |                                                                                                    |
| 15 VegaBS=                                                                                                    | 41,3513118                                                                                                    |                                                                                                    |                                                                                                    |                                                                                                    | D                                                                                              |                                                                                                    |                                                                                                    |                                                                                                    |                                                                                                    |                                         |                                                                                                    |                                                                                                    |
| 16 RhoBS=                                                                                                    | 57,6630913                                                                                                    |                                                                                                    |                                                                                                    |                                                                                                    |                                                                                                |                                                                                                    |                                                                                                    |                                                                                                    |                                                                                                    |                                         |                                                                                                    |                                                                                                    |
| 17                                                                                                    |                                                                                                    | -                                                                                                    |                                                                                                    |                                                                                                    |                                                                                                |                                                                                                    |                                                                                                    |                                                                                                    |                                                                                                    |                                         |                                                                                                    |                                                                                                    |
| 18 EuropeanCallM                                                                                                    | C= 12,9413165                                                                                                    | Résultat                                                                                                    | =                                                                                                    |                                                                                                    |                                                                                                |                                                                                                    |                                                                                                    |                                                                                                    |                                                                                                    |                                         |                                                                                                    |                                                                                                    |
|                                                                                                    |                                                                                                    |                                                                                                    |                                                                                                    |                                                                                                    |                                                                                                |                                                                                                    |                                                                                                    |                                                                                                    |                                                                                                    |                                         |                                                                                                    |                                                                                                    |
| 19 AsianCallMC=                                                                                                    | 5,9608282                                                                                                    |                                                                                                    |                                                                                                    |                                                                                                    |                                                                                                |                                                                                                    |                                                                                                    | _                                                                                                    |                                                                                                    |                                         |                                                                                                    |                                                                                                    |
| 19 AsianCallMC=<br>20                                                                                                    | 5,9608282                                                                                                    | Aide sur                                                                                                    | cette for                                                                                                    | nction                                                                                                    |                                                                                                |                                                                                                    |                                                                                                    |                                                                                                    | ОК                                                                                                    | Annu                                    | ler                                                                                                    | Ł                                                                                                    |
| 19 AsianCalIMC=<br>20<br>21<br>a a b c (a c ) ⇒<br>icr Accueil Ir                                                                                                    | 5,9608282                                                                                                    | page Fo                                                                                                    | cette for                                                                                                    | Données                                                                                                    | : Révi                                                                                         | sion                                                                                                    | Affic                                                                                                    | :hage                                                                                                    | OK<br>Dévelop                                                                                                    | Annu                                    | New<br>Foxit F                                                                                                    | function<br>Reader P                                                                                                    |
| 19 AsianCalIMC=<br>20<br>21<br>iter Accueil Ir<br>Accueil Ir<br>Enregi<br>Willisen<br>al Macros & Sécurit                                                                                                    | 5,9608282<br>sertion Mise en<br>strer une macro<br>les références relativ<br>é des macros                                                                                                    | page Fo<br>es Complér                                                                                                    | rmules                                                                                                    | Données<br>Données<br>ompléments<br>COM                                                                                                    | Révi<br>Révi<br>Insérer                                                                        | sion<br>Mode<br>Créatio                                                                                                    | Affic<br>a                                                                                               | chage<br>Propriét<br>Visualiso<br>Exécuter                                                                                                    | OK<br>Dévelop<br>és<br>er le code<br>r la boîte de                                                                                                    | Peur e dialogu                          | New<br>Foxit F                                                                                                    | function<br>Reader P                                                                                                    |
| 19 AsianCalIMC=<br>20<br>21<br>21<br>21<br>21<br>21<br>21<br>21<br>21<br>21<br>21<br>21<br>21<br>21                                                                                                    | 5,9608282<br>isertion Mise en<br>strer une macro<br>les références relativ<br>é des macros<br>e                                                                                                    | page Fo                                                                                                    | rmules                                                                                                    | Données                                                                                                    | Révi                                                                                           | sion<br>Mode<br>Créatio                                                                                                    | Affic<br>a<br>n                                                                                          | chage<br>Propriét<br>Visualise<br>Exécuter<br>Contrôle                                                                                                    | OK<br>Dévelop<br>és<br>er le code<br>r la boîte de<br>s                                                                                                    | peur e dialogu                          | New<br>Foxit F                                                                                                    | function<br>Reader P                                                                                                    |
| 19 AsianCalIMC=<br>20<br>21<br>21<br>21<br>21<br>21<br>21<br>21<br>21<br>21<br>21<br>21<br>21<br>21                                                                                                    | 5,9608282<br>Insertion Mise en<br>strer une macro<br>les références relativ<br>é des macros<br>e<br>$\sim$ ( $\sim$ $\sim$ ( $f_{\rm ec}$ )                                                                           | page Fo<br>es Complér<br>=GammaBS                                                                                                    | rmules                                                                                                    | Données                                                                                                    | Révi<br>Inserer<br>36;87;88                                                                    | sion<br>Mode<br>Créatio                                                                                                    | Affic<br>an 1                                                                                            | chage<br>Propriét<br>Visualisi<br>Exécuter<br>Contrôle                                                                                                    | OK<br>Dévelop<br>és<br>er le code<br>r la boîte de<br>s                                                                                                    | peur                                    | New<br>Foxit F                                                                                                    | function<br>Reader P                                                                                                    |
| 19 AsianCalIMC=<br>20<br>21<br>21<br>21<br>21<br>21<br>21<br>21<br>21<br>21<br>21<br>21<br>21<br>21                                                                                                    | 5,9608282<br>sertion Mise en<br>strer une macro<br>les références relativ<br>é des macros<br>e<br>→ (= × ✓ ∫x                                                                                                    | page Fo<br>es Complér<br>C G                                                                                                    | rmules<br>)<br>nents C<br>Complén<br>6(B1;B2                                                                                                    | Données<br>Données<br>COM<br>nents<br>:;B3;B4;B5;E<br>E                                                                                                    | Révi<br>Insérer<br>36;87;88<br>F                                                               | sion<br>Mode<br>Créatio                                                                                                    | Affic<br>C                                                                                               | chage<br>Propriét<br>Visualise<br>Exécuter<br>Contrôle                                                                                                    | OK<br>Dévelop<br>és<br>er le code<br>r la boîte de<br>s                                                                                                    | Peur cialogu                            | New<br>Foxit F                                                                                                    | function<br>Reader P                                                                                                    |
| 19 AsianCalIMC=<br>20<br>21<br>21<br>21<br>21<br>21<br>21<br>21<br>21<br>21<br>21<br>21<br>21<br>21                                                                                                    | 5,9608282<br>sertion Mise en<br>strer une macro<br>les références relativ<br>é des macros<br>e<br>✓ ( → ★ ✓ ∫ € )<br>B<br>100<br>000                                                                                  | page Fo<br>es Complér<br>C<br>G<br>Argument                                                                                                    | rmules<br>)<br>nents C<br>Complén<br>G(B1;B2<br>D<br>ts de la                                                                                                    | Données<br>ompléments<br>COM<br>nents<br><b>;B3;B4;B5;E</b><br>E<br>fonction                                                                                                    | Révi<br>Insérer<br>36; <b>B7;B8</b>                                                            | sion<br>Mode<br>Créatio                                                                                                    | Affic<br>a<br>G                                                                                          | chage<br>Propriét<br>Visualise<br>Exécuter<br>Contrôle                                                                                                    | OK<br>Dévelop<br>és<br>er le code<br>r la boîte de<br>s                                                                                                    | Peur c                                  | New Foxit F                                                                                                    | function<br>Reader P                                                                                                    |
| 19 AsianCalIMC=<br>20<br>21<br>21<br>21<br>21<br>21<br>21<br>21<br>21<br>21<br>21<br>21<br>21<br>21                                                                                                    | ssertion Mise en<br>strer une macro<br>les références relativ<br>é des macros<br>e<br>▼ (■ × ✓ ∫ f =<br>B<br>100<br>0,04<br>0.2                                                                                       | page Fo<br>es Complér<br>C<br>GammaBS                                                                                                    | rmules<br>)<br>nents C<br>Complén<br>G(B1;B2<br>D<br>ts de la                                                                                                    | Données<br>Données<br>COM<br>nents<br>cB3;B4;B5;E<br>E<br>fonction                                                                                                    | Révi<br>Insérer<br>36; <b>B7;B8</b>                                                            | sion<br>Mode<br>Créatio                                                                                                    | Affic<br>G                                                                                               | thage<br>Propriét<br>Visualise<br>Exécuter<br>Contrôle                                                                                                    | OK<br>Dévelop<br>és<br>er le code<br>r la boîte de<br>s                                                                                                    | Peur Peur                               | New Foxit F                                                                                                    | function<br>Reader P                                                                                                    |
| 19 AsianCalIMC=<br>20<br>21<br>21<br>21<br>21<br>21<br>21<br>21<br>21<br>21<br>21                                                                                                    | 5,9608282<br>ssertion Mise en<br>strer une macro<br>les références relativ<br>é des macros<br>e<br>▼ ( × ✓ ∫ x )<br>B<br>100<br>0,04<br>0,04<br>0,00                                                                  | page Fo<br>es Complér<br>GammaBS                                                                                                    | rmules<br>ments C<br>Complén<br>6(B1;B2<br>D<br>ts de la<br>S<br>B4                                                                                                    | Données<br>Données<br>compléments<br>cOM<br>sigB3;B4;B5;E<br>E<br>fonction                                                                                                    | Révi<br>Insérer<br>36;87;88<br>F                                                               | sion<br>Mode<br>Créatio                                                                                                    | Affic<br>G<br>G                                                                                          | chage<br>Propriét<br>Visualise<br>Exécuter<br>Contrôle                                                                                                    | OK<br>Dévelop<br>és<br>er le code<br>r la boîte de<br>s                                                                                                    | peur dialogu                            | New Foxit F                                                                                                    | function<br>Reader P                                                                                                    |
| 19 AsianCalIMC=<br>20<br>21<br>21<br>21<br>21<br>21<br>21<br>21<br>21<br>21<br>21                                                                                                    | 5,9608282<br>asertion Mise en<br>strer une macro<br>les références relativ<br>é des macros<br>e<br>B<br>100<br>0,04<br>0,2<br>100<br>0,02                                                                             | page Fo<br>es Complér<br>CammaBS<br>C<br>GammaB                                                                                                    | rmules<br>ments C<br>Complén<br>G(B1;B2<br>D<br>D<br>ts de la<br>S<br>B4                                                                                                    | Données                                                                                                    | Révi<br>Insérer<br>36;87;88<br>F                                                               | sion<br>Mode<br>Créatic                                                                                                    | Affic<br>G<br>G<br>= 100                                                                                 | chage<br>Propriét<br>Visualis<br>Exécuter<br>Contrôle<br>H                                                                                                    | OK<br>Dévelop<br>és<br>er le code<br>r la boîte de<br>s                                                                                                    | peur be dialogu                         | New<br>Foxit F                                                                                                    | function<br>Reader P                                                                                                    |
| 19 AsianCalIMC=<br>20<br>21<br>21<br>21<br>21<br>21<br>21<br>21<br>21<br>21<br>21                                                                                                    | 5,9608282<br>asertion Mise en<br>strer une macro<br>les références relativ<br>é des macros<br>e<br>T T K K T K<br>B<br>100<br>0,04<br>0,2<br>100<br>0,02<br>25/05/2014                                                | page Fo<br>es Complér<br>GammaBS<br>C Argument<br>GammaB<br>K D                                                                                                    | cette for<br>rmules<br>ments C<br>Gomplén<br>( <b>B1;B2</b><br>D<br>ts de la<br>is<br>B4<br>B5                                                                                                    | Données                                                                                                    | Révi<br>Insérer<br>36;87;88<br>F                                                               | sion<br>Mode<br>Créatic                                                                                                    | Afflic<br>G<br>G<br>= 100<br>= 0,0                                                                       | chage<br>Propriét<br>Visualis<br>Exécuter<br>Contrôle<br>H                                                                                                    | OK<br>Dévelop<br>és<br>er le code<br>r la boîte de<br>s                                                                                                    | peur e dialogu                          | New Foxit F                                                                                                    | function<br>Reader P                                                                                                    |
| 19 AsianCalIMC=<br>20<br>21<br>21<br>21<br>21<br>21<br>21<br>21<br>21<br>21<br>21                                                                                                    | 5,9608282<br>asertion Mise en<br>strer une macro<br>les références relativ<br>é des macros<br>e<br>B<br>100<br>0,04<br>0,2<br>100<br>0,02<br>25/05/2014<br>20/02/2014                                                 | page Fo<br>es Complér<br>C<br>GammaBS<br>C<br>Argument<br>GammaB<br>K<br>D<br>T1                                                                                         | cette for<br>rmules<br>nents C<br>Complén<br>(B1;B2<br>D<br>ts de la<br>is<br>B4<br>B5<br>B6                                                                                                    | Données<br>ompléments<br>COM<br>nents<br><b>;B3;B4;B5;E</b><br>E<br>fonction                                                                                                    | Révi<br>Insérer<br>36;87;88<br>F                                                               | sion<br>Mode<br>Créatic                                                                                                    | Affic<br>G<br>G<br>= 100<br>= 0,0<br>= 412                                                               | chage<br>Propriét<br>Visualise<br>Exécuter<br>ontrôle<br>H                                                                                                    | OK<br>Dévelop<br>és<br>er le code<br>r la boîte di<br>s                                                                                                    | Peur C                                  | New Foxit P                                                                                                    | function<br>Reader P                                                                                                    |
| 19 AsianCalIMC=<br>20<br>21<br>21<br>21<br>21<br>21<br>21<br>21<br>21<br>21<br>21                                                                                                    | 5,9608282<br>isertion Mise en<br>strer une macro<br>les références relativ<br>é des macros<br>e<br>(= × ✓ fx<br>100<br>0,04<br>0,2<br>100<br>0,02<br>25/05/2014<br>30/07/2015                                         | page Fo<br>es Complér<br>C<br>GammaBS<br>C<br>GammaB<br>K<br>D<br>T1<br>T2                                                                                               | rmules<br>ments C Complén<br>((B1;B22<br>Complén<br>ts de la<br>S<br>S<br>B84<br>B85<br>B66<br>B87                                                                                                    | Données<br>ompléments<br>COM<br>nents<br><b>;B3;B4;B5;E</b><br>E<br>fonction                                                                                                    | Révi<br>Insérer<br>36;87;88<br>F                                                               | sion<br>Mode<br>Créatic                                                                                                    | Affic<br>G<br>G<br>= 100<br>= 412<br>= 422                                                               | chage<br>Propriét<br>Visualise<br>Exécuter<br>H<br>D<br>2<br>2<br>784<br>215                                                                                                    | OK<br>Dévelop<br>és<br>er le code<br>r la boîte do<br>s                                                                                                    | Peur C                                  | New Foxit R                                                                                                    | function<br>Reader P                                                                                                    |
| 19 AsianCalIMC=<br>20<br>21<br>21<br>21<br>21<br>21<br>21<br>21<br>21<br>21<br>21                                                                                                    | 5,9608282<br>isertion Mise en<br>strer une macro<br>les références relativ<br>é des macros<br>e<br>✓ ( ★ ✓ f =<br>100<br>0,04<br>0,04<br>0,02<br>100<br>0,02<br>25/05/2014<br>30/07/2015<br>Call                      | page Fo<br>es Complér<br>C<br>GammaBS<br>C<br>GammaB<br>K<br>D<br>I<br>T1<br>I<br>T2<br>Flag                                                                             | rmules rmules rm | Données<br>Données<br>COM<br>nents<br>cOM<br>sigB3;B4;B5;E<br>E<br>fonction                                                                                                    | : Révi<br>Insérer<br>36;87;88,<br>F                                                            | sion<br>Mod<br>Créatic                                                                                                    | Affic                                                                                                    | chage<br>Propriét<br>Visualisi<br>Exécuter<br>Exécuter<br>H<br>D<br>2<br>2<br>784<br>215                                                                                                    | OK<br>Dévelop<br>és<br>er le code<br>r la boîte de<br>s                                                                                                    | Peur C                                  | New Foxit P                                                                                                    | function<br>Reader P<br>P<br>P<br>P<br>P                                                                                                    |
| 19 AsianCalIMC=<br>20<br>21<br>21<br>21<br>21<br>21<br>21<br>21<br>21<br>21<br>21                                                                                                    | 5,9608282<br>isertion Mise en<br>strer une macro<br>les références relativ<br>é des macros<br>e<br>▼ ( × ✓ ∫ k ]<br>B<br>100<br>0,04<br>0,02<br>100<br>0,02<br>25/05/2014<br>30/07/2015<br>Call                       | page Fo<br>es Complér<br>C<br>GammaBS<br>C<br>GammaB<br>K<br>D<br>T<br>1<br>T<br>2<br>Flag                                                                               | rmules<br>innents C Comptén<br>(B1;B2<br>D (B1;B2<br>D (B1;B2<br>B4<br>B5<br>B6<br>B7<br>B8                                                                                                    | Données<br>Données<br>compléments<br>compléments<br>co | : Révi<br>Insérer<br>36;87;88<br>F                                                             | sion<br>Mode<br>Création                                                                                                    | Affic<br>G<br>G<br>= 100<br>= 410<br>= 422<br>= "Ca<br>= 0.0                                             | chage<br>Propriét<br>Exécuter<br>iontrôle<br>H                                                                                                    | OK<br>Dévelop<br>és<br>er le code<br>r la boîte de<br>s                                                                                                    | Peur l                                  | New Foxit R                                                                                                    | Function<br>Reader P                                                                                                    |
| 19 AsianCalIMC=<br>20<br>21<br>21<br>21<br>21<br>21<br>21<br>21<br>21<br>21<br>21                                                                                                    | 5,9608282<br>asertion Mise en<br>strer une macro<br>les références relativ<br>é des macros<br>e                                                                                                    | page Fo<br>es Complér<br>Complér<br>GammaBS<br>C<br>C<br>C<br>C<br>C<br>C<br>C<br>C<br>C<br>C<br>C<br>C<br>C<br>C<br>C<br>C<br>C<br>C<br>C                               | rmules rmules rm | Données                                                                                                    | : Révi<br>Insérer<br>36;87;88<br>F                                                             | sion<br>Mode<br>Créatio                                                                                                    | Affic<br>G<br>G<br>G<br>G<br>G<br>G<br>G<br>G<br>G<br>G<br>G<br>G<br>G                                   | chage<br>Propriét<br>Exécute<br>contrôle<br>H<br>12<br>784<br>215<br>11750954                                                                                                    | OK<br>Dévelop<br>és<br>er le code<br>r la boîte de<br>s                                                                                                    | Peur Peur Peur Peur Peur Peur Peur Peur | New Foxit R                                                                                                    | function<br>Reader P P                                                                                                    |
| 19 AsianCalIMC=<br>20<br>21<br>21<br>21<br>21<br>21<br>21<br>21<br>21<br>21<br>21                                                                                                    | 5,9608282<br>isertion Mise en<br>strer une macro<br>les références relativ<br>é des macros                                                                                                    | page Fo<br>es Complér<br>Complér<br>GammaBS<br>C<br>Argument<br>GammaB<br>K<br>D<br>I<br>T1<br>T2<br>Flag<br>I<br>Impossible<br>soit l'aide                              | rmules rmules rm | Données                                                                                                    | : Révi<br>Insérer<br>36;87;88<br>F                                                             | sion<br>Mode<br>Création                                                                                                    | Affic<br>G<br>G<br>= 100<br>= 0,0<br>= 412<br>= "Ca<br>= 0,0<br>t Excel                                  | chage<br>Propriét<br>Exécutei<br>Exécutei<br>Exécutei<br>Intrôle<br>12<br>2784<br>215<br>31750954<br>Introve                                                                                                    | OK<br>Dévelop<br>és<br>er la code<br>r la boîte de<br>s                                                                                                    | Peur Peur Peur Peur Peur Peur Peur Peur | New Foxit R                                                                                                    | function<br>Reader P P                                                                                                    |
| 19 AsianCalIMC=<br>20<br>21<br>21<br>21<br>21<br>21<br>21<br>21<br>21<br>21<br>21                                                                                                    | 5,9608282<br>isertion Mise en<br>strer une macro<br>les références relativ<br>é des macros<br>e<br>(                                                                                                    | page Fo<br>es Complér<br>c<br>es Complér<br>c<br>es Complér<br>c<br>C<br>Argument<br>GammaB<br>K<br>D<br>T1<br>T2<br>Flag<br>U<br>Impossible<br>soit faide               | cette for<br>rmules<br>ments C<br>Complén<br>(B1;B2<br>D<br>D<br>ts de la<br>8<br>8<br>8<br>4<br>8<br>5<br>8<br>6<br>8<br>7<br>8<br>8<br>8<br>8<br>7<br>8<br>8<br>8<br>8<br>7<br>8<br>8<br>8<br>8<br>8<br>8                                                                                                    | Données<br>Données<br>com<br>pléments<br>com<br>siba;B4;B5;E<br>E<br>fonction                                                                                                    | Révi<br>Insérer<br>36;87;88<br>F                                                               | sion<br>Mode<br>Créatic                                                                                                    | Affic<br>G<br>G<br>= 100<br>= 0,0<br>= 412<br>= "Ca<br>= 0,0<br>t Excel                                  | chage<br>Propriét<br>Visualisi<br>Exécuteré<br>Exécuteré<br>E                                                                   | OK<br>Dévelop<br>és<br>er le code<br>r la boîte de<br>s<br>6<br>e pas de for<br>'en taper un                                                                                                    | Peur Peur Peur Peur Peur Peur Peur Peur | New Foxit R                                                                                                    | function<br>function<br>recently a set of the set of the set                                                                                                    |
| 19 AsianCalIMC=<br>20<br>21<br>21<br>21<br>21<br>21<br>21<br>21<br>21<br>21<br>21                                                                                                    | 5,9608282<br>isertion Mise en<br>strer une macro<br>les références relativ<br>é des macros<br>e<br>▼ ( * × ✓ f =<br>100<br>0,04<br>0,02<br>25/05/2014<br>30/07/2015<br>Call<br>10,9092282<br>0,57234723<br>-6,2638558 | page Fo<br>es Complér<br>C<br>EGammaBS<br>C<br>Argument<br>GammaB<br>K<br>D<br>T1<br>T2<br>Flag<br>U<br>Impossible<br>so i l'aide<br>e s' l'aide                         | cette for<br>rmules<br>ments C<br>Complén<br>(B1;B2<br>D<br>D<br>C<br>Complén<br>(B1;B2<br>C<br>D<br>C<br>Complén<br>(B1;B2<br>C<br>C<br>C<br>C<br>C<br>C<br>C<br>C<br>C<br>C<br>C<br>C<br>C<br>C<br>C<br>C<br>C<br>C<br>C                                                                                                    | Données<br>Données<br>complements<br>com<br>sigB3;B4;B5;E<br>E<br>fonction<br>ter votre ques<br>s installée.<br>ullée, essayez                                                                                                    | : Révi<br>Insérer<br>36;87;88,<br>F                                                            | sion<br>Modu<br>Creation<br>Sister<br>Sister<br>Sist | Afflic<br>G<br>G<br>= 100<br>= 0,0<br>= 415<br>= 122<br>= "Ca<br>= 0,0<br>t Excel<br>= e quest           | chage<br>Propriét<br>Visualisi<br>Exécuter<br>Exécuter<br>H<br>H<br>0<br>2<br>2<br>784<br>215<br>31"<br>11750954<br>ne trouv<br>tion ou d                                                                                                    | OK<br>Dévelop<br>és<br>er le code<br>r la boîte de<br>s<br>H6<br>e pas de for<br>'en taper un                                                                                                    | Annu<br>peur<br>e dialogu<br>I          | New Foxit R                                                                                                    | function<br>Reader P<br>R<br>R<br>R<br>R<br>R<br>R<br>R<br>R<br>R<br>R<br>R<br>R<br>R<br>R<br>R<br>R<br>R<br>R<br>R                                                                                                    |
| 19 AsianCalIMC=<br>20<br>21<br>21<br>21<br>21<br>21<br>21<br>21<br>21<br>21<br>21                                                                                                    | 5,9608282<br>isertion Mise en<br>strer une macro<br>les références relativ<br>é des macros<br>e                                                                                                    | page Fo<br>es Complér<br>c<br>es Complér<br>c<br>GammaBS<br>C<br>GammaB<br>K<br>D<br>I<br>T1<br>T2<br>Flag<br>I<br>Impossible<br>soit l'aide<br>éstiallée.<br>S il 'aide | cette for<br>rmules<br>Comptén<br>(B1;B2<br>D<br>Ls de la<br>S<br>B4<br>B5<br>B6<br>B7<br>B8<br>B4<br>B5<br>B6<br>B7<br>B8<br>B4<br>B5<br>B6<br>B7<br>B8<br>B4<br>B5<br>B6<br>B7<br>B8<br>B4<br>B5<br>B6<br>B7<br>B8<br>B4<br>B5<br>B6<br>B7<br>B8<br>B4<br>B5<br>B6<br>B7<br>B8<br>B4<br>B5<br>B6<br>B7<br>B8<br>B7<br>B8<br>B8<br>B8<br>B8<br>B8<br>B8<br>B8<br>B8<br>B8<br>B8<br>B8<br>B8<br>B8                                                                                                    | Données<br>Données<br>COM<br>is 3; B4; B5; E<br>fonction<br>ter votre ques<br>s installée, essayez<br>s installée, lan                                                                                                    | : Révi<br>Insérer<br>36;87;88<br>F<br>tion. Soit f<br>de reforma                               | sion<br>Modu<br>Créatic                                                                                                    | Affic<br>G<br>G<br>= 100<br>= 0,0<br>= 412<br>= "Ca<br>= 0,0<br>t Excel<br>e quest<br>staller.           | chage<br>Propriét<br>Exécuter<br>Exécuter<br>Intrôle<br>H<br>D<br>2<br>2<br>784<br>215<br>III<br>175095-<br>III                                                                                                    | OK<br>Dévelop<br>és<br>er le code<br>r la boîte de<br>s                                                                                                    | Annu<br>peur<br>e dialogu<br>I          | Ier<br>New<br>Foxit F<br>South<br>South<br>So | Function<br>Reader F                                                                                                    |
| 19 AsianCalIMC=<br>20<br>21<br>21<br>21<br>21<br>21<br>22<br>21<br>21<br>20<br>21<br>20<br>21<br>20<br>21<br>20<br>21<br>20<br>21<br>20<br>21<br>20<br>21<br>20<br>21<br>20<br>21<br>20<br>21<br>20<br>21<br>20<br>21<br>20<br>20<br>20<br>20<br>20<br>20<br>20<br>20<br>20<br>20 | 5,9608282<br>asertion Mise en<br>strer une macro<br>les références relativ<br>é des macros<br>e                                                                                                    | page Fo<br>es Complér<br>C<br>EGammaBS<br>C<br>C<br>Argument<br>GammaB<br>K<br>D<br>T<br>T<br>T<br>T<br>T<br>T<br>Flag<br>I<br>Impossible<br>soit l'aide<br>e Si l'aide  | rmules<br>rmules<br>complén<br>(B1;B2<br>D<br>Ls de la<br>B5<br>B6<br>B7<br>B8<br>B8<br>e de trail<br>n'est pas<br>est insta<br>n'est pas                                                                                                    | Données<br>Données<br>COM<br>isB3;B4;B5;E<br>E<br>fonction                                                                                                    | : Révi<br>Insérer<br>36;87;88<br>F<br>tion. Soit f<br>de reform<br>cez Install<br>Flag         | sion<br>Mode<br>Créatio                                                                                                    | Affic<br>G<br>= 100<br>= 0,0<br>= 411<br>= 422<br>= "Ca<br>= 0,0<br>t Excel<br>staller.                  | chage<br>Propriét<br>Exécuter<br>contrôle<br>H<br>0<br>22<br>784<br>2215<br>JIT<br>20954<br>en trouv                                                                                                    | OK<br>Dévelop<br>és<br>er le code<br>r la boîte de<br>s<br>H6<br>e pas de for<br>'en taper un                                                                                                    | Annu<br>peur<br>e dialogu               | New Foxit F                                                                                                    | function<br>Reader P<br>R<br>R<br>R<br>R<br>R<br>R<br>R<br>R<br>R                                                                                                    |
| 19 AsianCalIMC=<br>20<br>21<br>21<br>21<br>21<br>21<br>20<br>21<br>21<br>20<br>21<br>20<br>21<br>20<br>21<br>20<br>21<br>20<br>20<br>20<br>21<br>20<br>20<br>20<br>20<br>20<br>20<br>20<br>20<br>20<br>20                                                                         | 5,9608282<br>isertion Mise en<br>strer une macro<br>les références relativ<br>é des macros<br>e                                                                                                    | page Fo<br>es Complér<br>C<br>GammaBS<br>C<br>Argument<br>GammaB<br>K<br>D<br>I<br>T1 1<br>T2 1<br>Flag 1<br>Impossible<br>soit l'aide<br>• Si l'aide                    | rmules rmules rm | Données                                                                                                    | Révi<br>Insérer<br>36;B7;B8<br>F<br>etion. Soit l<br>de reform.<br>cez Install<br>Flag         | sion<br>Mod<br>Création                                                                                                    | Affici<br>G<br>G<br>= 100<br>= 0,0<br>= 412<br>= "Ca<br>= 0,0<br>t Excel<br>= 0,0<br>t Excel<br>staller. | chage<br>Propriét<br>Visualiss<br>Exécuter<br>Exécuter<br>Exécu | OK<br>Dévelop<br>és<br>er la code<br>r la boîte de<br>s<br>                                                                                                    | Peur Peur Peur Peur Peur Peur Peur Peur | New Foxit R                                                                                                    | function<br>teader F                                                                                                    |
| 19 AsianCalIMC=<br>20<br>21<br>21<br>21<br>21<br>21<br>21<br>21<br>21<br>20<br>21<br>20<br>21<br>20<br>21<br>20<br>21<br>20<br>21<br>20<br>21<br>20<br>21<br>20<br>21<br>20<br>21<br>20<br>21<br>20<br>21<br>20<br>21<br>20<br>20<br>20<br>20<br>20<br>20<br>20<br>20<br>20<br>20 | 5,9608282<br>sertion Mise en<br>strer une macro<br>les références relativ<br>é des macros<br>e                                                                                                    | page Fo<br>es Complér<br>C<br>GammaBS<br>C<br>Argument<br>GammaB<br>K<br>D<br>T1<br>T2<br>Flag<br>Impossible<br>soit l'aide<br>• Si l'aide                               | cette for<br>rmules<br>ments C<br>Complén<br>(B1;B2<br>D<br>D<br>ts de la<br>S<br>B84<br>B5<br>B66<br>B87<br>B88<br>B87<br>B88<br>B87<br>B88<br>B87<br>B88<br>B87<br>B88<br>B87<br>B88<br>B87<br>B88<br>B87<br>B88<br>B87<br>B88<br>B87<br>B88<br>B87<br>B88<br>B87<br>B88<br>B87<br>B88<br>B87<br>B88<br>B87<br>B88<br>B87<br>B88<br>B87<br>B87                                                                                                    | Données<br>Données<br>COM<br>nents<br>COM<br>ter votre quess<br>s installée, lan                                                                                                    | E Révi<br>Insérer<br>36;87;88<br>F<br>E<br>Etion. Soit f<br>de reform<br>cez Install<br>Flag   | sion<br>Model<br>Créatic                                                                                                    | Affic<br>G<br>G<br>= 100<br>= 0,0<br>= 412<br>= "Ca<br>= 0,0<br>t Excel<br>staller.                      | chage<br>Propriét<br>Visualisi<br>Exécuteré<br>Exécuteré<br>Exécuteré<br>Exécuteré<br>Exécuteré<br>Exécuteré<br>Exécuteré<br>12<br>28<br>28<br>215<br>11<br>20<br>29<br>28<br>4<br>215<br>11<br>20<br>29<br>20<br>20<br>20<br>20<br>20<br>20<br>20<br>20<br>20<br>20<br>20<br>20<br>20                                                                                                    | OK<br>Dévelop<br>és<br>er le code<br>r la boîte de<br>s<br>ie a boîte de<br>s<br>ie a boîte de<br>s<br>ie a boîte de<br>s<br>ie a boîte de<br>s<br>ie a boîte de<br>s<br>ie a boîte de<br>s<br>ie a boîte de<br>s<br>ie a boîte de<br>s<br>ie a boîte de<br>s<br>ie a boîte de<br>s<br>ie a boîte de<br>s<br>ie a boîte de<br>s<br>ie a boîte de s<br>ie a boîte de s<br>ie a | Peur Peur Peur Peur Peur Peur Peur Peur | New Foxit R                                                                                                    | function<br>function<br>recently a second second<br>the second second seco                                                                                                    |
| 19 AsianCalIMC=<br>20<br>21<br>20<br>21<br>21<br>21<br>20<br>21<br>20<br>21<br>20<br>20<br>20<br>20<br>20<br>20<br>20<br>20<br>20<br>20                                                                                                    | 5,9608282<br>sertion Mise en<br>strer une macro<br>les références relativ<br>é des macros<br>e                                                                                                    | page Fo<br>es Complér<br>C<br>=GammaBS<br>C<br>Argument<br>GammaB<br>K<br>D<br>T1<br>T2<br>Flag<br>U<br>Impossible<br>soit l'aide<br>• Si l'aide<br>• Si l'aide          | rmules<br>rmules<br>ments C<br>complén<br>(B1;B2<br>D<br>D<br>ts de la<br>S<br>B4<br>B5<br>B6<br>B7<br>B8<br>B6<br>B7<br>B8<br>B6<br>C<br>C<br>C<br>C<br>C<br>C<br>C<br>C<br>C<br>C<br>C<br>C<br>C                                                                                                    | Données<br>Données<br>COM<br>nents<br>COM<br>sigB3;B4;B5;E<br>E<br>fonction<br>ter votre quess<br>s installée.<br>ullée, essayez<br>s installée, lan                                                                                                    | Révi<br>Insérer<br>36;87;88<br>F<br>tion. Soit l<br>de reformu<br>cez Install<br>Flag          | sion<br>Mode<br>Création<br>Es<br>Es<br>Aicrosof                                                                                                    | Affic<br>G<br>G<br>= 100<br>= 0,0<br>= 417<br>= 422<br>= "Ca<br>= 0,0<br>t Excel<br>e quest<br>staller.  | thage<br>Propriét<br>Exécuter<br>Exécuter<br>H<br>12<br>784<br>215<br>784<br>215<br>31"<br>11750954<br>me trouv<br>tion ou d                                                                                                    | OK<br>Dévelop<br>és<br>er le code<br>r la boîte de<br>s<br>la boîte de<br>s                                                                                                    | Annu<br>peur<br>e dialogu               | New Foxit R                                                                                                    | function<br>Reader P<br>Reader P<br>Re |
| 19 AsianCalIMC=<br>20<br>21<br>21<br>21<br>21<br>21<br>21<br>21<br>21<br>21<br>21                                                                                                    | 5,9608282<br>isertion Mise en<br>strer une macro<br>les références relativ<br>é des macros<br>e                                                                                                    | page Fo<br>es Complér<br>C<br>=GammaBS<br>C<br>GammaB<br>K<br>GammaB<br>K<br>T1<br>T2<br>Flag<br>U<br>Impossible<br>soi l'aide<br>e Si l'aide<br>e Si l'aide             | cette for<br>rmules<br>ments C<br>Complén<br>(B1;B2<br>D<br>D<br>ts de la<br>B5<br>B6<br>B7<br>B8<br>B6<br>B7<br>B8<br>B6<br>B7<br>B8<br>B6<br>B7<br>B8<br>B6<br>B7<br>B8<br>B6<br>B7<br>B8<br>B6<br>B7<br>B8<br>B6<br>B7<br>B8<br>B6<br>B7<br>B8<br>B7<br>B8<br>B8<br>B6<br>B7<br>B8<br>B8<br>B7<br>B8<br>B8<br>B8<br>B8<br>B8<br>B8<br>B8<br>B8<br>B8<br>B8<br>B8<br>B8<br>B8                                                                                                    | Données<br>Données<br>COM<br>nents<br>COM<br>sents<br>COM<br>sents<br>COM<br>sents<br>COM<br>sents<br>com<br>com<br>com<br>com<br>com<br>com<br>com<br>com<br>com<br>com                                                                                                    | : Révi<br>Insérer<br>36;87;88,<br>F<br>:<br>:tion. Soit f<br>de reformu<br>cez Install<br>Flag | sion<br>Modu<br>Creation<br>Esc<br>Esc<br>Incrosof                                                                                                    | Affic<br>G<br>G<br>= 100<br>= 0,0<br>= 415<br>= 122<br>= "Ca<br>= 0,0<br>t Excel<br>e quest<br>staller.  | chage<br>Propriét<br>Visualisi<br>Exécuter<br>Exécuter<br>H<br>H<br>0<br>2<br>2<br>784<br>215<br>317<br>30954<br>ane trouv<br>tion ou d                                                                                                    | OK<br>Dévelop<br>és<br>er le code<br>r la boîte de<br>s<br>H6<br>e pas de for<br>'en taper un                                                                                                    | Annu<br>peur<br>e dialogu<br>I          | New Foxit R                                                                                                    | function<br>Reader P<br>R<br>R<br>R<br>R<br>R<br>R<br>R<br>R<br>R<br>R<br>R<br>R<br>R<br>R<br>R<br>R<br>R<br>R<br>R                                                                                                    |

Рис. 6. Функція розрахунку показника Gamma в MS EXCEL

Для визначення Vega використовують:

$$vega_{call} = S\sqrt{T - t}e^{-d(T-t)}N'(d_1)$$
<sup>(7)</sup>

$$vega_{put} = S\sqrt{T-t}e^{-d(T-t)}N'(d_1)$$
(8)

А програмний код має такий вигляд (рис. 7).

| Function VegaBS(S As Double, r As Double, vol As Double, K As Double, d As Double, T1   |
|-----------------------------------------------------------------------------------------|
| As Date, T2 As Date, Flag As String)                                                    |
| Dim d1, d2 As Double                                                                    |
| Dim Y As Double                                                                         |
| Y = (T2 - T1) / 365                                                                     |
| $d1 = 1 / (vol * Sqr(Y)) * (WorksheetFunction.Ln(S / K) + Y * (r - d + ((vol)^2) / 2))$ |
| d2 = d1 - vol * Sqr(Y)                                                                  |
| If Flag = «Call» Then                                                                   |
| VegaBS = S * Sqr(Y) * Exp(-d * Y) * WorksheetFunction.Norm Dist(d1, 0, 1, False)        |
| Else                                                                                    |
| VegaBS = S * Sqr(Y) * Exp(-d * Y) * WorksheetFunction.Norm Dist(d1, 0, 1, False)        |
| End If                                                                                  |
| End Function                                                                            |

Рис. 7. Програмний код для макроса (показник Vega).

Тоді функція показника Vega в MS EXCEL має такий вигляд (рис. 8).

| X         | □ =                         |                                                                                |            |                                         |                            |              |                 |         |                                                 |                        |                      | New fur      | iction.xlsm                    |
|-----------|-----------------------------|--------------------------------------------------------------------------------|------------|-----------------------------------------|----------------------------|--------------|-----------------|---------|-------------------------------------------------|------------------------|----------------------|--------------|--------------------------------|
|           | hter Accueil In             | sertion Mise en j                                                              | page F     | ormules                                 | Données                    | Révisi       | ion             | £       | ffichage                                        | Dé                     | veloppeur            | Foxit Rea    | der PDF                        |
| Vis<br>Ba | ual Macros Sécurit.<br>Code | trer une macro<br>les références relative<br>é des macros<br>e<br>• (= X 🗸 🏂 = | Compl      | éments C<br>Complér<br><b>B1:B2:B</b> 3 | ompléments<br>COM<br>nents | Insérer<br>C | Mode<br>réation | n       | Propriété<br>Visualise<br>Exécuter<br>Contrôles | és<br>erle co<br>la bo | ode<br>îte de dialog | Source       | 管 Propr<br>留 Kits d<br>《 Actua |
|           | A                           | В                                                                              | c l        | D                                       | E                          | F            | 0               | 3       | н                                               |                        | 1                    | J            | К                              |
| 1         | s                           | 100                                                                            | Araume     | nts de la                               | fonction                   |              |                 |         |                                                 | -                      |                      | 8 ×          |                                |
| 2         | r                           | 0,04                                                                           | Arguine    | no ac la                                | Torrectorr                 |              |                 |         |                                                 |                        |                      |              | 5                              |
| 3         | vol                         | 0,2                                                                            | VegaB:     | S                                       |                            |              |                 |         |                                                 |                        |                      |              |                                |
| 4         | К                           | 100                                                                            | 5          | B1                                      |                            |              |                 | -       | 100                                             |                        |                      | <u>^</u>     |                                |
| 5         | d                           | 0,02                                                                           | R          | B2                                      |                            |              | 1               | =       | 0,04                                            |                        |                      | =            |                                |
| б         | T1                          | 25/05/2014                                                                     | Vol        | B3                                      |                            |              | [K] :           | -       | 0,2                                             |                        |                      |              |                                |
| 7         | T2                          | 30/07/2015                                                                     | к          | B4                                      |                            |              | [16] ·          | _       | 100                                             |                        |                      |              |                                |
| 8         | Flag                        | Call                                                                           | D          | 85                                      |                            |              | Esci -          | _       | 0.02                                            |                        |                      | -            |                                |
| 9         |                             |                                                                                | _          | 0.0                                     |                            |              | (mag)           |         | -/                                              |                        |                      |              |                                |
| 10        | PriceBS=                    | 10,9092282                                                                     | Impossi    | ole de trai                             | ter votre quest            | ion Soit Mi  | crosoft         | =<br>Fv | cel ne trouve                                   | e nas                  | de fonction éc       | wivalente    |                                |
| 11        |                             |                                                                                | soit l'aid | e n'est pa                              | s installée.               | John Dorch I |                 |         |                                                 | c pub                  | de fonedon ec        | (arreaction) |                                |
| 12        | DeltaBS=                    | 0,57234723                                                                     | • Si l'aid | e est insta                             | llée, essavez d            | le reformule | er votre        | 2 01    | uestion ou d'                                   | en tac                 | oer une descrit      | otion plus   |                                |
| 13        | ThetaBS=                    | -6,2638558                                                                     | détaillée  |                                         |                            |              |                 |         |                                                 |                        |                      |              |                                |
| 14        | GammaBS=                    | 0,01750955                                                                     | • SI Tal0  | e nest pa                               | s installee, land          | ez instali p | ournins         | la      | ier.                                            |                        |                      |              |                                |
| 15        | VegaBS=                     | 41,3513118                                                                     |            |                                         |                            | D            |                 |         |                                                 |                        |                      |              |                                |
| 16        | KNOBS=                      | 57,0030913                                                                     |            |                                         |                            |              |                 |         |                                                 |                        |                      |              |                                |
| 10        | Furance CellMC-             | 12 0412165                                                                     |            |                                         |                            |              |                 |         |                                                 |                        |                      |              |                                |
| 10        | AcionCallMC=                | 12,7413105<br>E 0608282                                                        | Résulta    | t =                                     |                            |              |                 |         |                                                 |                        |                      |              |                                |
| 19        | AsianCalliviC=              | 3,9008282                                                                      | Aide sur   | cette for                               | ction                      |              |                 |         | 1                                               |                        | ок                   | Annuler      | 1                              |
| 20        |                             |                                                                                |            |                                         |                            |              | _               | _       |                                                 |                        |                      |              | <u> </u>                       |

| X   🔄 = "> (° -   =                                           |                    |                                                       |           |                                   |                     |           |      |                                                                                                    |         |                | New fund       | ction.xlsm |
|---------------------------------------------------------------|--------------------|-------------------------------------------------------|-----------|-----------------------------------|---------------------|-----------|------|----------------------------------------------------------------------------------------------------|---------|----------------|----------------|------------|
| Fichter Accueil In                                            | nsertion Mise en p | bage Fo                                               | ormules   | Données                           | Révisi              | on        | A    | ffichage                                                                                                    | Dév     | eloppeur       | Foxit Read     | ier PDF    |
| Visual<br>Basic Macros Sciutise<br>Sciutise<br>NBJOURS.OUVRES | Comple             | Compléments Compléments<br>Compléments<br>Compléments |           |                                   | Insérer<br>Création |           |      | <ul> <li>Propriétés</li> <li>Visualiser le code</li> <li>Exécuter la boîte de dialog</li> <li>Contrôles</li> </ul> |         |                | Rits of Actual |            |
| A                                                             | В                  | c l                                                   | D         | E                                 | F                   | 0         | 3    | н                                                                                                    |         | 1              | J              | К          |
| 1 S                                                           | 100                | Argumar                                               | tr de l   | fonction                          |                     |           |      |                                                                                                    |         |                | ? ×            | D          |
| 2 r                                                           | 0,04               | Argumer                                               | its de la | anonecion                         |                     |           |      |                                                                                                    |         | 6              |                |            |
| 3 vol                                                         | 0,2                | VegaBS                                                |           |                                   |                     |           |      |                                                                                                    |         |                |                |            |
| 4 K                                                           | 100                | ĸ                                                     | B4        |                                   |                     |           | -    | 100                                                                                                    |         |                | <b>*</b>       |            |
| 5 d                                                           | 0,02               | D                                                     | BS        |                                   |                     | 15        | - 8  | 0,02                                                                                                    |         |                |                |            |
| 6 T1                                                          | 25/05/2014         | Т1                                                    | B6        |                                   |                     | EKG :     | -    | 41784                                                                                                    |         |                |                |            |
| 7 T2                                                          | 30/07/2015         | 12                                                    | 87        |                                   |                     |           |      | 42215                                                                                                    |         |                | E              |            |
| 8 Flag                                                        | Call               | Fibre                                                 |           |                                   |                     | Est .     |      | *C >11*                                                                                                    |         |                |                |            |
| 9                                                             |                    | riag                                                  | Бо        |                                   |                     | ERS!      | 72   | Call                                                                                                    |         |                |                |            |
| 10 PriceBS=                                                   | 10,9092282         |                                                       |           |                                   |                     |           | 1    | 41,3513117                                                                                                    | 6       |                |                |            |
| 11                                                            |                    | soit l'aide                                           | e de tra  | aiter votre ques<br>as installée. | tion. Soit Mid      | rosoft    | EX   | cel ne trouv                                                                                                    | e pas d | le fonction eq | uivalente,     |            |
| 12 DeltaBS=                                                   | 0,57234723         | Culture                                               |           |                                   |                     |           |      |                                                                                                    |         |                |                |            |
| 13 ThetaBS=                                                   | -6,2638558         | détaillée                                             | estins:   | tallee, essayez (                 | le reformule        | rvoue     | : qu | Jesuon ou a                                                                                                    | en tape | er une descrip | buon plus      |            |
| 14 GammaBS=                                                   | 0,01750955         | • Si l'aide                                           | e n'est p | as installée, land                | ez Install po       | our l'ins | tall | ler.                                                                                                    |         |                |                |            |
| 15 VegaBS=                                                    | 41,3513118         |                                                       |           |                                   | Flag                |           |      |                                                                                                    |         |                |                |            |
| 16 RhoBS=                                                     | 57,6630913         |                                                       |           |                                   |                     |           |      |                                                                                                    |         |                |                |            |
| 17                                                            |                    | - I                                                   |           |                                   |                     |           |      |                                                                                                    |         |                |                |            |
| 18 EuropeanCalIMC=                                            | 12,9413165         | Résultat                                              | = 41,3    | 35131176                          |                     |           |      |                                                                                                    |         |                |                |            |
| 19 AsianCallMC=                                               | 5,9608282          |                                                       |           |                                   |                     |           |      |                                                                                                    | _       |                | Annulan        |            |
| 20                                                            |                    | Aide sur                                              | cette fo  | nction                            |                     |           |      |                                                                                                    |         |                | Annuer         |            |
| 21                                                            |                    |                                                       |           |                                   |                     |           | -    |                                                                                                    |         |                |                |            |

Рис. 8. Функція розрахунку показника Vega в MS EXCEL

Для визначення Rho використовують таку формулу:

$$rho_{call} = E(T-t)e^{-d(T-t)}N(d_2)$$
<sup>(9)</sup>

$$rho_{put} = -E(T-t)e^{-d(T-t)}N(-d_2)$$
(10)

Програмний код у VBA має такий вигляд для написання макросу для Rho:

Function RhoBS(S As Double, r As Double, vol As Double, K As Double, d As Double, T1 As Date, T2 As Date, Flag As String) Dim d1, d2 As Double Dim Y As Double Y = (T2 -- T1) / 365 d1 = 1 / (vol \* Sqr(Y)) \* (WorksheetFunction.Ln(S / K) + Y \* (r -- d + ((vol) ^ 2) / 2)) d2 = d1 -- vol \* Sqr(Y) If Flag = «Call» Then RhoBS = K \* (Y) \* Exp(-d \* Y) \* WorksheetFunction.Norm\_Dist(d2, 0, 1, True) Else RhoBS = -K \* (Y) \* Exp(-d \* Y) \* WorksheetFunction.Norm\_Dist(-d2, 0, 1, True) End If End Function

Рис. 9. Програмний код для макроса (показник Rho).

Логічно, що функція у розрахунку показника Rho в MS EXCEL буде мати такий вигляд (рис. 10).

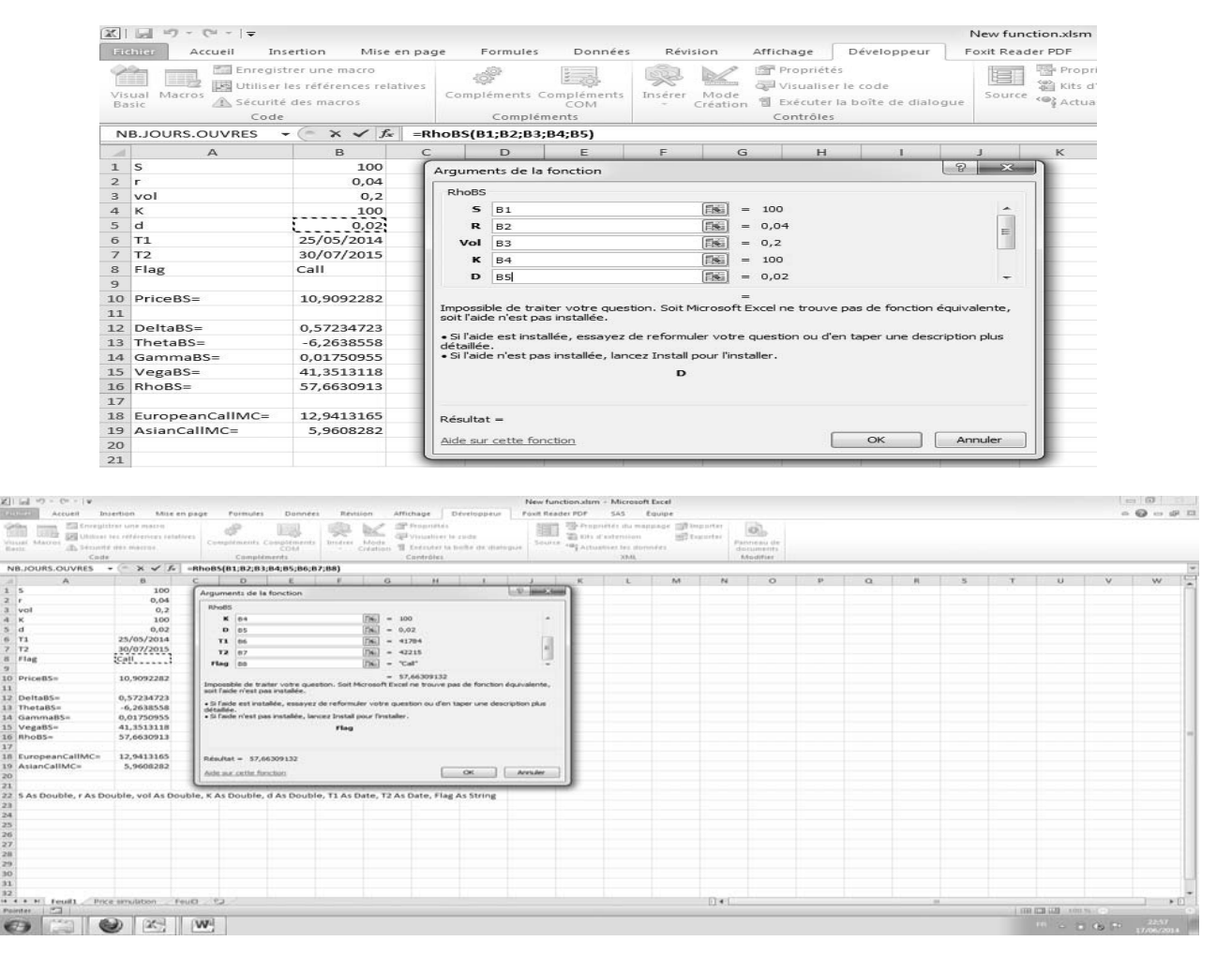

Рис. 10. Функція розрахунку показника Rho в MS EXCEL.

Висновки. Тандем методів програмування та програмного забезпечення MS EXCEL є вдалим з огляду на економію часу та грошей у процесі прийняття інвестиційних рішень під час купівлі та продажу опціонів. У цій статті було наведено приклад розрахунку функцій у MS EXCEL коефіцієнтів чутливості («Греків»), в основі яких лежить складний математичний апарат. Втім, використання прийомів програмування та MS EXCEL допомагає під час прогнозування ціни та розрахунку її відхилення від запланованої ціни фінансових інструментів. Тож, описана методика є актуальною та має попит з боку фахівців фінансового ринку.

#### Список використаних джерел

1. Understanding N(d1) and N(d2): Risk-Adjusted Probabilities in the Black-Scholes Model — Електронний ресурс — режим доступу: http://www.ltnielsen.com/wp-content/uploads/Understanding.pdf

2. Philippe Briand «Le modèle de Black-Scholes» March, 2003 — Електронний ресурс — режим доступу: http://www.lama.univ-savoie.fr/~briand/igr/bs.pdf

3. Nathan Coelen «Black-Scholes Option Pricing Model» June 6, 2002 — Електронний ресурс — режим доступу: http://ramanujan.math.trinity.edu/tumath/research/studpapers/s11.pdf

4. Шелдон Натенберг. Опционы. Волатильность и оценка стоимости. Стратегии и методы опционной торговки. — М.: Альпина Паблишер, 2011. — с. 546.

01.06.2014